# **LEV Series**

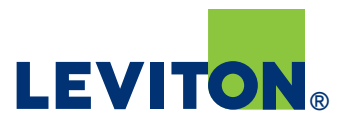

M.

# Mechanical Interlock LED Troubleshooting

#### **LED States**

Steady GREEN – Normal operating condition Blinking YELLOW – Warning/Minor Fault Blinking RED – Abnormal Operating Condition/Major Fault OFF – Normal power OFF

#### **LED Status Key**

Based on properly installed unit

#### "LINE"

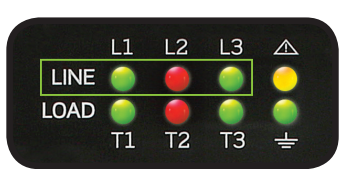

| LED Color      | Status                                  | Troubleshooting                                                     |
|----------------|-----------------------------------------|---------------------------------------------------------------------|
| GREEN          | Normal Voltage present                  |                                                                     |
| RED (Flashing) | Insufficient voltage                    | Check supply voltage at upstream overcurrent device or branch panel |
| OFF            | No power to switch<br>(or unused phase) | Check supply voltage at upstream overcurrent device or branch panel |

IOAD

LEVITON

UL 50E, TYPE: 3R, 4X, 6, 6P, 12, 13 UL 98

OSED SWITCH UL 98 FILE# E476 VBLE FOR USE IN MOTOR CIRCUIT

IP66/67/68/69 IP69K IEC 60309-1 & IEC 60309-2

TURN OFF TO REMOVE PLUG

FOR LOCKOUT OF DEVICE, USE A 1/4" (6MM) SHACKLE DIAMETER

**O**OFF

(ŲL)

FUSE

#### "LOAD"

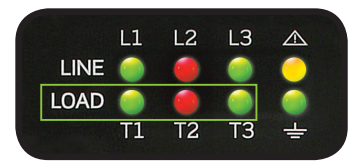

| LED Color      | Status                                                                                                    | Troubleshooting                          |
|----------------|----------------------------------------------------------------------------------------------------|------------------------------------------|
| GREEN          | Normal voltage present                                                                                    |                                          |
| RED (Flashing) | Insufficient voltage when switch<br>is in ON position - Voltage present<br>when switch is in OFF position | Check continuity of switch<br>contact(s) |
| OFF            | No voltage when switch is in OFF position (or unused phase)                                               |                                          |

## "GROUND"

|      | L1 | L2 | L3 |   |
|------|----|----|----|---|
| LINE |    |    |    | 0 |
| LOAD |    | 0  |    |   |
|      | T1 | T2 | Т3 | ÷ |

| LED Color      | Status                         | Troubleshooting                                                          |
|----------------|--------------------------------|--------------------------------------------------------------------------|
| GREEN          | Ground connection acceptable   |                                                                          |
| RED (Flashing) | Ground connection unacceptable | Check ground connection at<br>terminal block and upstream<br>connections |
| OFF            | No power to switch             | Check supply voltage at upstream overcurrent device or branch panel      |

#### "FAULT"

|      |     | .2 L3 |  |
|------|-----|-------|--|
| LOAD | 1 T | 2 T3  |  |

| LED Color         | Status                                                                                  | Troubleshooting                                                         |
|-------------------|-----------------------------------------------------------------------------------------|-------------------------------------------------------------------------|
| GREEN             | No minor faults                                                                         |                                                                         |
| YELLOW (Flashing) | Liquid accumulation sensor<br>activated; Internal PCB assembly<br>communication failure | Check enclosure for water<br>accumulation; Contact technical<br>support |
| OFF               | No power to switch                                                                      | Check supply voltage at upstream overcurrent device or branch panel     |

#### Visit our Website at: <u>www.leviton.com/levseries</u> or <u>www.leviton.com/inform</u> email: <u>industrial@leviton.com</u>

 $\ensuremath{\mathbb{C}}$  2019 Leviton Manufacturing Co., Inc. All rights reserved. Q-1218

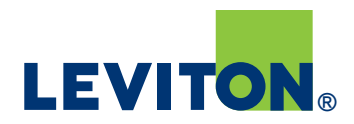

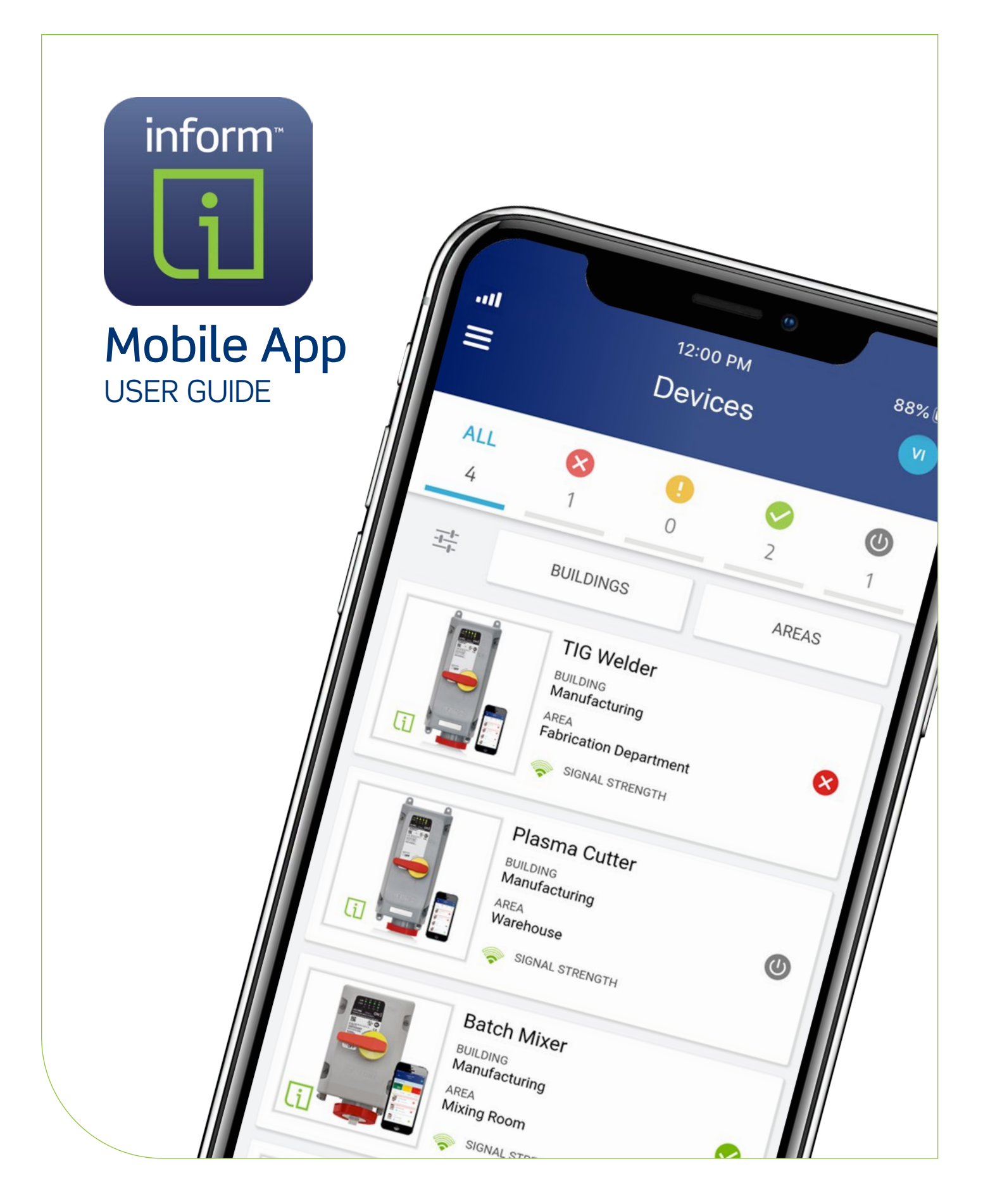

# 🚺 Inform™ Mobile App User Guide

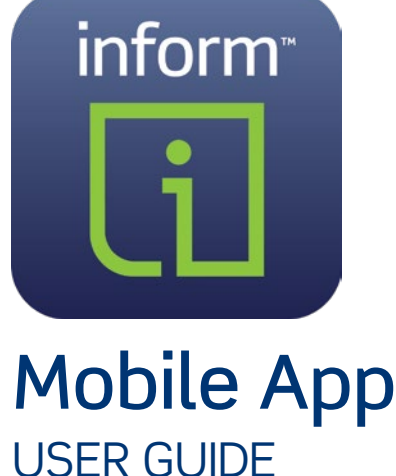

The Leviton Inform app provides remote monitoring of Leviton devices that feature Inform Technology — information such as intelligent voltage level sensing, liquid accumulation, ground continuity, enclosure temperature and more. The actual information available will vary by device.

For the LEV Series Mechanical Interlocks with Inform, the app allows remote monitoring of the following information:

- Phase voltage on the load and line side of switch
- Ground continuity monitoring
- Liquid accumulation detection
- Temperature and humidity levels inside the enclosure

# **USER SUPPORT**

| <b>Tech Line:</b> 1-800-824-300 |                 |  |  |  |
|---------------------------------|-----------------|--|--|--|
| Monday - Friday                 | 8 AM - 10 PM ET |  |  |  |
| Saturday                        | 9 AM - 7 PM ET  |  |  |  |
| Sunday                          | 9 AM - 5 PM ET  |  |  |  |
|                                 |                 |  |  |  |

Email: inform@leviton.com

Website: leviton.com/inform

# TABLE OF CONTENTS

| GETTING STARTED                      |
|--------------------------------------|
|                                      |
| Set Up Organization 5                |
|                                      |
| Manage Users 9                       |
| Adding Users                         |
| Editing a User's Permission Level 11 |
| Removing Users12                     |
| ALERT NOTIFICATION SYSTEM            |
| Overview13                           |
| Enable/Disable Notifications         |
| MANAGE DEVICES                       |
| Add Device15                         |
| Device Maintenance                   |
| • Edit Device Info                   |
| Reconfigure Wireless                 |
| Delete Device                        |
|                                      |
| DEVICE HEALTH MONITORING             |
| Uvervlew                             |
| Status Symbols 24                    |
| Warning                              |
| • Offline                            |
| • Fault                              |
| Operating Details26                  |
| ADDITIONAL FEATURES                  |
| Supporting Documentation             |
|                                      |

# GETTING STARTED

Before setting up and using the Inform™ Mobile App, perform the following tasks:

- Assign a primary account administrator for performing all setup tasks
- Gather a list of users (name and email address) who will be using the mobile app for your organization [administrator task]
- Download and install the Inform Mobile app from the App Store or Google Play
- Launch the app and create an account for your organization [administrator task]

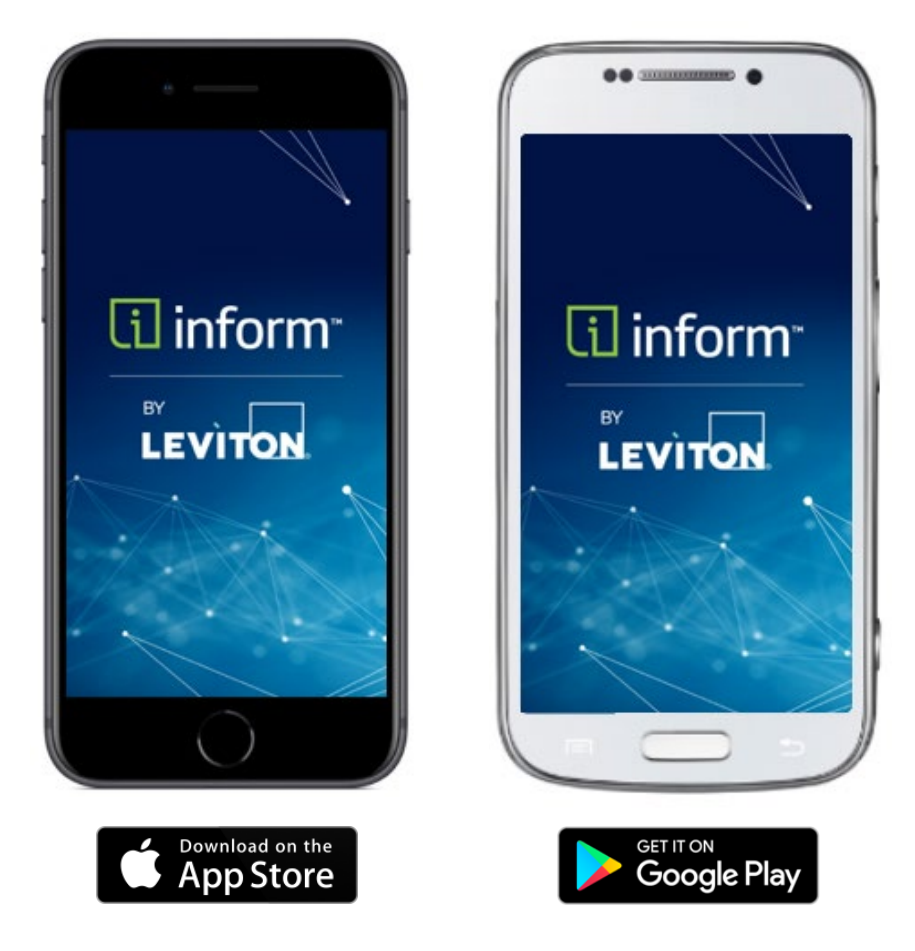

#### Inform is also available as a desktop app.

This manual applies to the mobile app. However, the desktop version has all the same functionality as the mobile app, with one exception, the ability to enroll devices.

Access the Inform desktop app at: inform.leviton.com

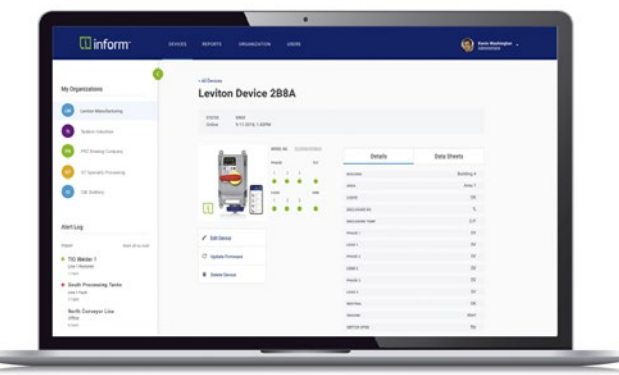

# ADMINISTRATOR SET UP Registering a New Account

Prior to other actions such as setting up an organization, the administrator needs to create and register a new account:

- Administrator Name
- Administrator Email Address
- Administrator Password

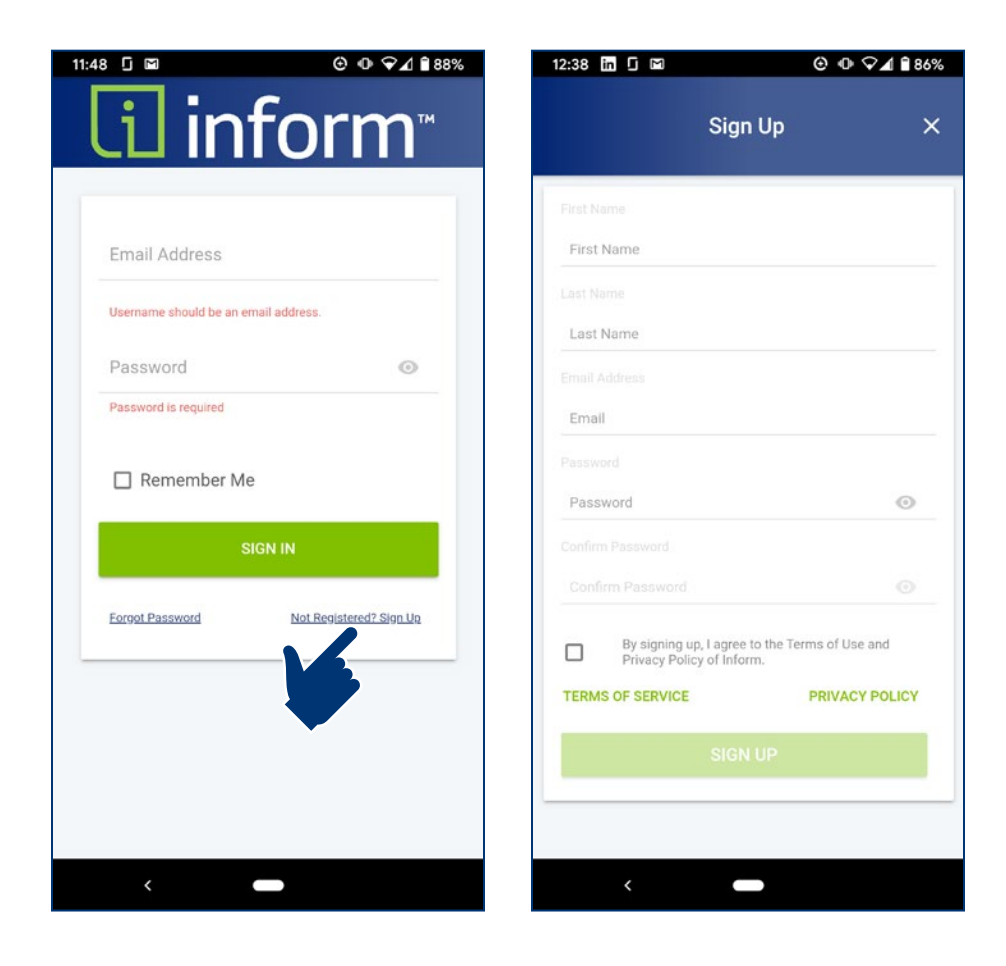

#### MANAGE ORGANIZATION Administrator Task

# Set Up Organization [administrator]

Upon first sign-in, you will be prompted to set up organization details:

- **Company Name** •
- **Email Address** •
- Street Address •
- City, State, Zip
- Country

Next, you will be prompted to add your first device. During the initial setup, you will also be prompted to create a building and area

- You must create at least • one building and area
- See section for "Add Devices" (page 15) for more detail

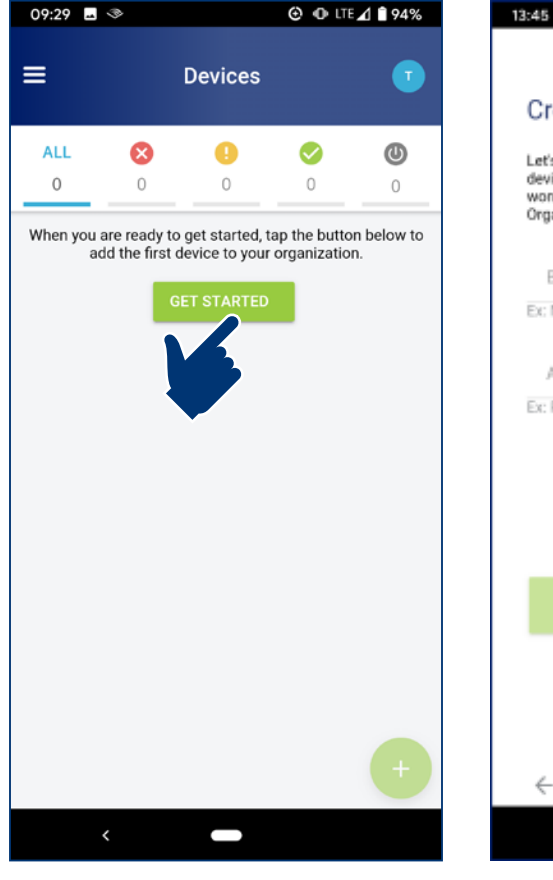

| tinform <sup>×</sup>     |
|--------------------------|
| Organization Name*       |
| My Organization          |
| Organization Email*      |
| manager@organization.com |
| State*                   |
| New York                 |
| City*                    |
| New York City            |
| Country*                 |
| United States            |
| Postcode*                |
| 12345                    |

| Create a Building and Area Let's set up a Building and Area for your Inform device. Name the Building and Area below - don't worry, you can always change them later, under you Organization settings. Building Name Ex: Main Building Area Name | Create a Building and Area<br>Let's set up a Building and Area for your Inform<br>device. Name the Building and Area below - don't<br>worry, you can always change them later, under you<br>Organization settings.<br>Building Name<br>Ex: Main Building<br>Area Name<br>Ex: Production Area | 3:45 N 🖸 🖽                                                                                                    | @ @ 46⊿ 84                                                            |
|----------------------------------------------------------------------------------------------------|----------------------------------------------------------------------------------------------------|----------------------------------------------------------------------------------------------------|-----------------------------------------------------------------------|
| Create a Building and Area Let's set up a Building and Area for your Inform device. Name the Building and Area below - don't worry, you can always change them later, under you Organization settings. Building Name Ex: Main Building Area Name | Create a Building and Area Let's set up a Building and Area for your Inform device. Name the Building and Area below - don't worry, you can always change them later, under you Organization settings. Building Name Ex: Main Building Area Name Ex: Production Area                         |                                                                                                    |                                                                       |
| Let's set up a Building and Area for your Inform<br>device. Name the Building and Area below - don't<br>worry, you can always change them later, under you<br>Organization settings.<br>Building Name<br>Ex: Main Building<br>Area Name          | Let's set up a Building and Area for your Inform<br>device. Name the Building and Area below - don't<br>worry, you can always change them later, under you<br>Organization settings.<br>Building Name<br>Ex: Main Building<br>Area Name<br>Ex: Production Area                               | Create a Building                                                                                                    | and Area                                                              |
| Building Name<br>Ex: Main Building<br>Area Name                                                                                                    | Building Name<br>Ex: Main Building<br>Area Name<br>Ex: Production Area                                                                                                    | Let's set up a Building and Ar<br>Sevice. Name the Building an<br>worry, you can always chang<br>Organization settings. | ea for your Inform<br>d Area below - don't<br>e them later, under you |
| Ex: Main Building<br>Area Name                                                                                                    | Ex: Main Building<br>Area Name<br>Ex: Production Area                                                                                                    | Building Name                                                                                                    |                                                                       |
| Area Name                                                                                                    | Area Name<br>Ex: Production Area                                                                                                    | Ex: Main Building                                                                                                    |                                                                       |
| Pro Pro Annellon Anno                                                                                                    | Ex: Production Area                                                                                                    | Area Name                                                                                                    |                                                                       |
| EX: Production Area                                                                                                    |                                                                                                    | Ex: Production Area                                                                                                    |                                                                       |
|                                                                                                    |                                                                                                    |                                                                                                    |                                                                       |
|                                                                                                    |                                                                                                    |                                                                                                    |                                                                       |
|                                                                                                    |                                                                                                    |                                                                                                    |                                                                       |
|                                                                                                    |                                                                                                    |                                                                                                    |                                                                       |
|                                                                                                    |                                                                                                    |                                                                                                    |                                                                       |
| CONTINUE                                                                                                    | CONTINUE                                                                                                    |                                                                                                    |                                                                       |
| CONTINUE                                                                                                    | CONTINUE                                                                                                    |                                                                                                    |                                                                       |
| CONTINUE                                                                                                    | CONTINUE                                                                                                    |                                                                                                    |                                                                       |
| CONTINUE                                                                                                    | CONTINUE                                                                                                    |                                                                                                    |                                                                       |
| CONTINUE                                                                                                    | CONTINUE                                                                                                    |                                                                                                    |                                                                       |
| CONTINUE                                                                                                    | CONTINUE                                                                                                    | 1                                                                                                    |                                                                       |
| CONTINUE                                                                                                    | CONTINUE                                                                                                    |                                                                                                    |                                                                       |

# Set Up Organization [administrator]

If you are not ready to add a device, you can still set up buildings and areas or add users To set up buildings and areas:

- Select Organization from the main menu
- Select Buildings

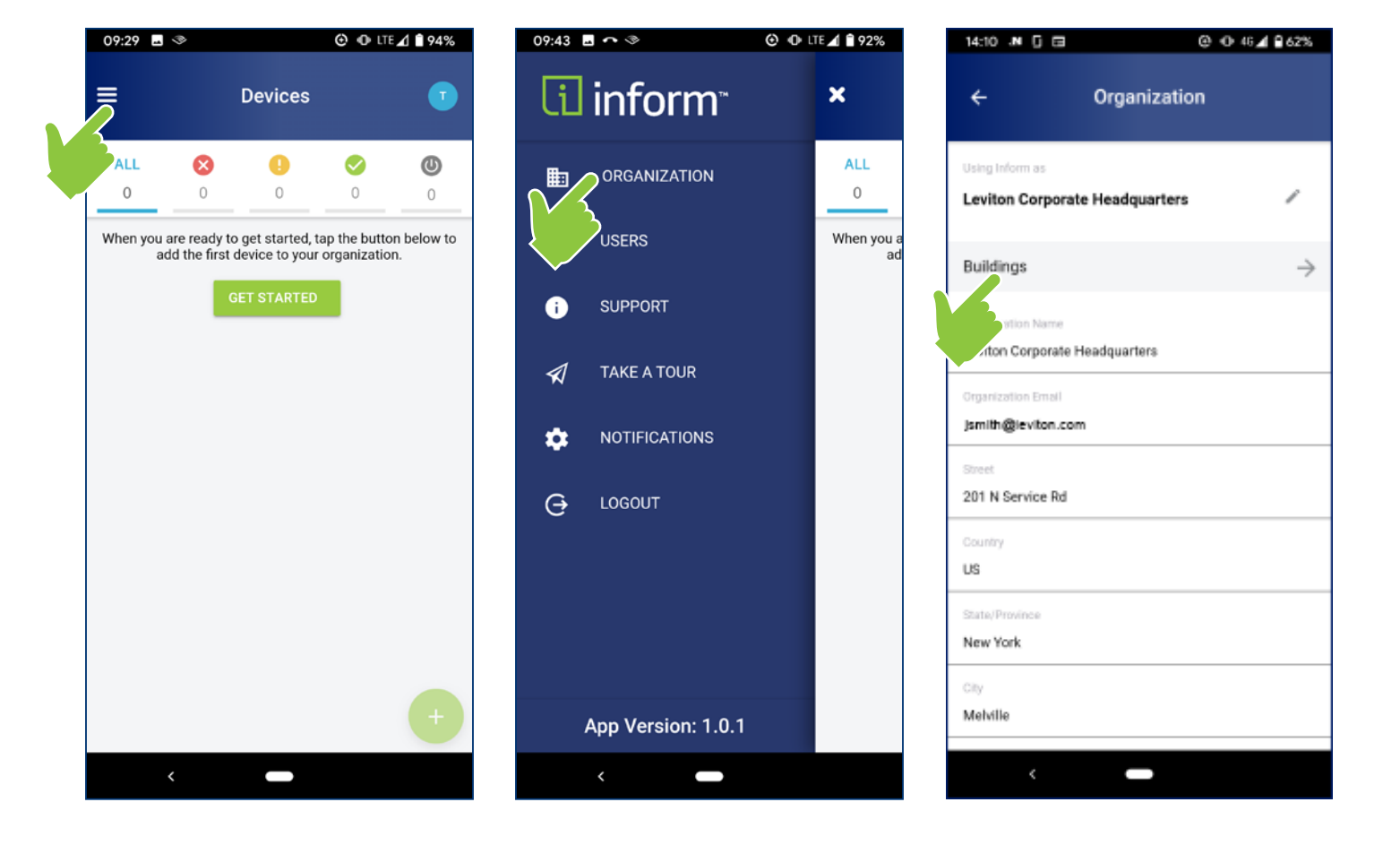

# Set Up Organization [administrator]

- Set up buildings and areas (continued)
  - Tap on the "+" icon in the upper right corner
  - Enter Building Name, then tap Next
  - Enter Area Name, then tap Save
- Repeat to add more areas and buildings
- You can also edit building and areas names, or delete altogether

| 10:30 🖬 🖾     | ⊙ ⊕ ♀⊿ 🔒 89% | 14:10 🖬 N 🕻 🖬 | @ ⊕ 46⊿ 🔒 62% | 14:31 JN 🖸 🖽                                   | @ ⊕ ⊽⊿ ≘ 59% |
|---------------|--------------|---------------|---------------|------------------------------------------------|--------------|
| ÷             | Buildings +  | Add Build     | ding          | m                                              | ain          |
| Headquarters  |              | Building Name |               | Create an Area<br>Define an area(s) within you | r building   |
| Manufacturing | 1            |               |               | Area Name                                      |              |
|               |              |               |               |                                                |              |
|               |              |               |               |                                                |              |
|               |              |               |               |                                                |              |
|               |              |               |               |                                                |              |
|               |              |               |               |                                                |              |
|               |              |               |               |                                                |              |
|               |              |               |               |                                                |              |
|               |              |               | CANCEL NEXT   |                                                | CANCEL SAVE  |
| <             | -            | < <b>—</b>    |               | < •                                            |              |

# Set Up Organization [administrator]

To view, add, edit or delete areas within buildings:

- Tap on the Building Name (from the list of Buildings)
- The list of Areas will appear
- Perform the desired function:
  - Tap on + ADD AREA to add new area
  - Tap on Area name to edit or delete

| 10:30 🖬 🖻                     | ⊙ ⊕ ♀     | 24 🗎 89% | 10:30 🖬 🖾                                                     | <b>⊙</b>     | ⊽⊿ 🕯 89% |
|-------------------------------|-----------|----------|---------------------------------------------------------------|--------------|----------|
| ÷                             | Buildings | +        | ← Ma                                                          | anufacturing |          |
| Headquarters<br>Manufacturing |           | 1        | Building<br>Building Name<br>Manufacturing<br>Areas           |              |          |
|                               |           |          | Area Name<br>Fabrication Departme<br>Area Name<br>Mixing Room | ent          | ×        |
|                               |           |          | Area Name<br>Warehouse                                        |              | ×        |
|                               |           |          | • ADD AREA                                                    |              |          |
|                               |           |          | DELETE                                                        | CANCEL       | SAVE     |
| <                             |           |          | <                                                             |              |          |

# MANAGE USERS

Administrator Task

# Manage Users [administrator]

Tap on the " $\equiv$ " icon in the upper left corner of the screen; then select Users from the menu

• All users associated with the organization will be listed on the resulting page, along with status (pending or confirmed)

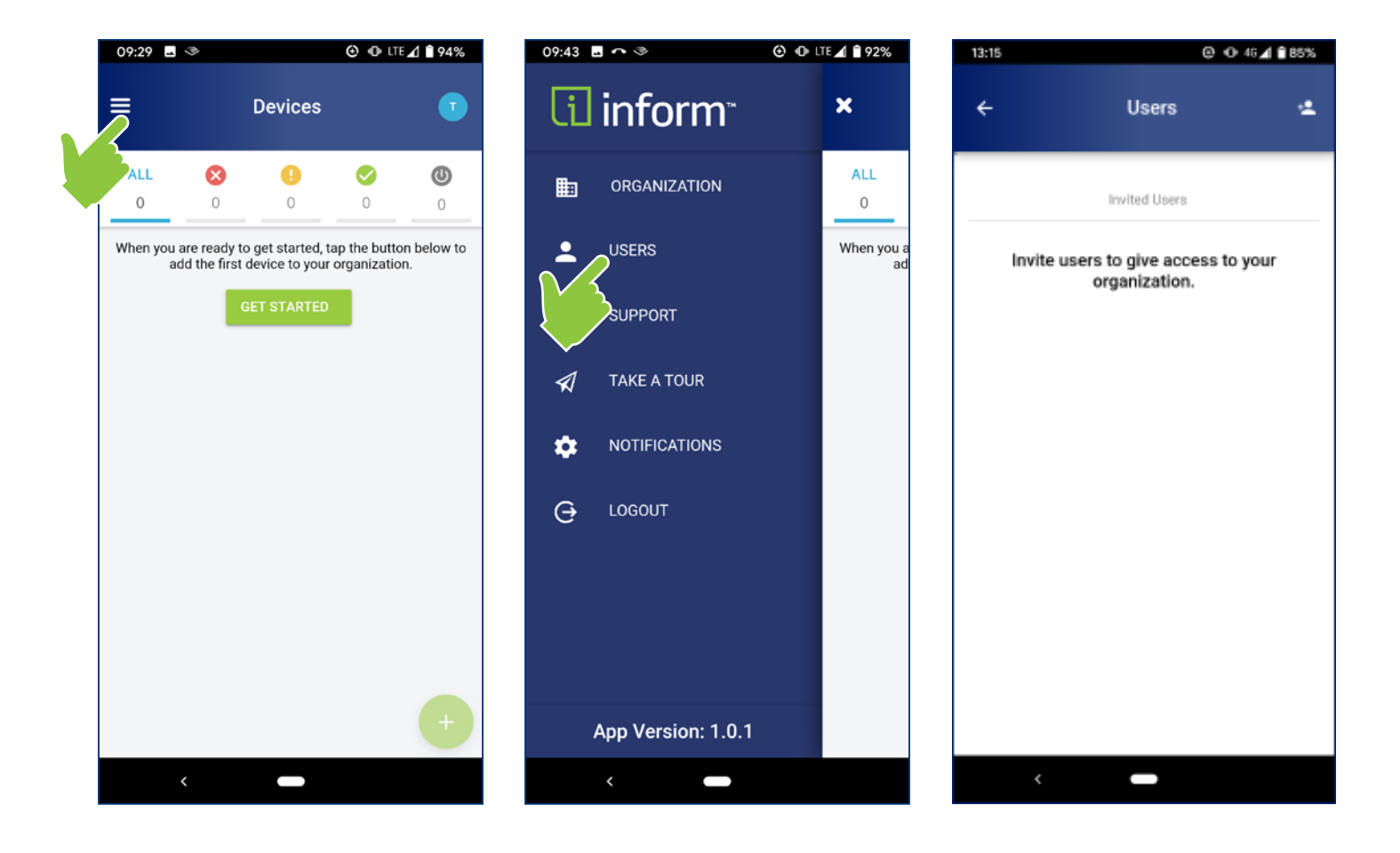

# Adding Users [administrator]

- Tap on the "a" icon in the upper right-hand corner of the screen
- Enter email address of the user, and select permissions profile:
  - Admin all app functions; can add/edit/delete buildings, areas, or users
  - Installer all app functions; no ability to add/edit/delete buildings, areas, or users
- User accepts invitation
  - Click on link in email; enter name and password
  - Verify email address

| 13:15 | © O 46⊿ 🗎 85%                                        | 13:15                                                    | ⊕ 46                                                                                                    | 4 🖬 📾                      | 🖻 🕏 📢 🦡 🦽 92% 🛢 10:34                                       |
|-------|------------------------------------------------------|----------------------------------------------------------|----------------------------------------------------------------------------------------------------|----------------------------|-------------------------------------------------------------|
| ÷     | Users 生                                              | ÷                                                        | Invite a User                                                                                             | ÷                          | Invite a User                                               |
|       | Invited Users                                        | Invite peopl<br>organization<br>view the sta<br>updates. | e to have access to devices in your<br>1. Everyone in an organization can<br>tus of devices and see their | Invite peop<br>your organ  | ole to have access to devices in<br>ization, Everyone in an |
|       | Invite users to give access to your<br>organization. | Enter the en                                             | nall below. You will see the invitee's on the 'Users' screen.                                             | organization<br>devices an | on can view the status of<br>d see their updates.           |
|       |                                                      | name(                                                    | @example.com                                                                                              | Enter the e                | mail below. You will see the                                |
|       |                                                      | User Type                                                |                                                                                                    | scree In                   | vitation Sent                                               |
|       |                                                      | Admin                                                    | 0                                                                                                    | Yo<br>9 jq                 | u have invited<br>public@leviton.com                        |
|       |                                                      | Installer                                                | 0                                                                                                    |                            | or                                                          |
|       |                                                      |                                                          |                                                                                                    | User                       | UN STATE                                                    |
|       |                                                      |                                                          |                                                                                                    | Admin                      | 0                                                           |
|       |                                                      |                                                          |                                                                                                    | Installer                  | ۲                                                           |
|       |                                                      |                                                          |                                                                                                    |                            |                                                             |
|       |                                                      |                                                          | INVITE                                                                                                    | 1                          |                                                             |
|       | <                                                    | <                                                        |                                                                                                    |                            | INVITE                                                      |
|       |                                                      |                                                          |                                                                                                    |                            |                                                             |

# EDIT USERS [ADMINISTRATOR] Editing a User's Permission Level

- Tap on the user's name
- Tap on the settings icon
- Select User Type and Save

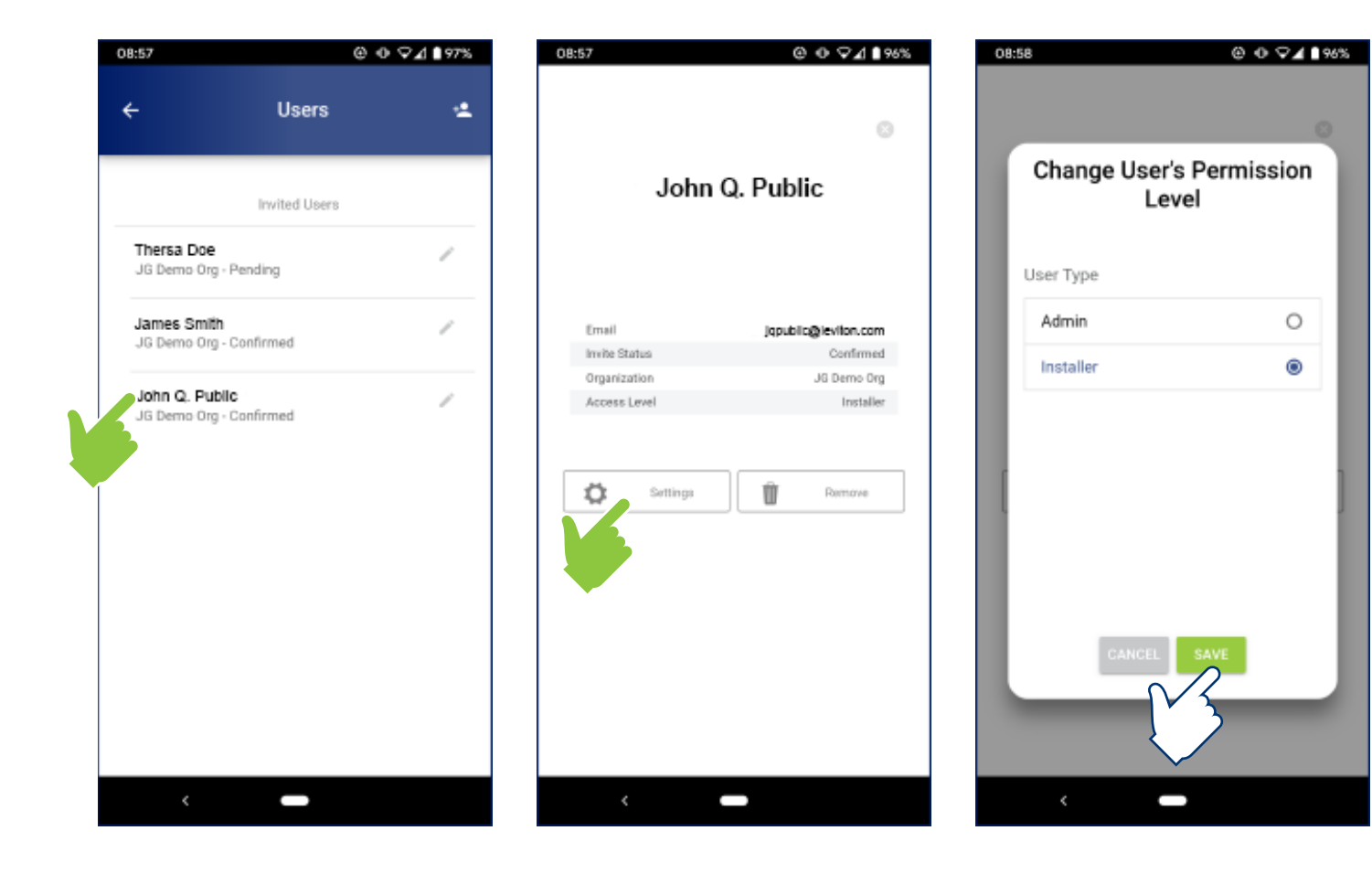

# EDIT USERS [ADMINISTRATOR] Removing Users

- Tap on the user's name
- Tap on the settings icon
- Tap on Remove and confirm

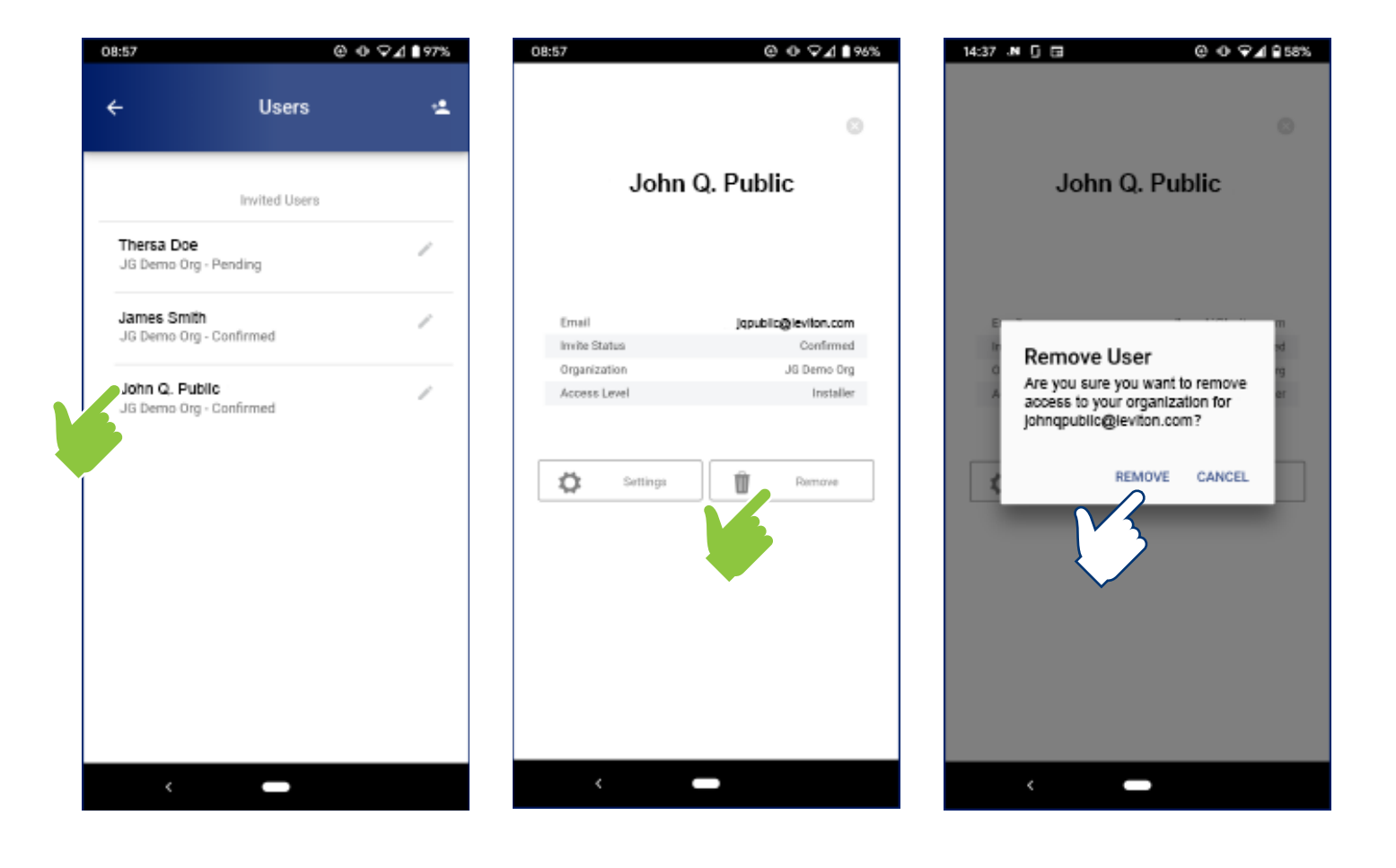

# ALERT NOTIFICATION SYSTEM

Whenever there is an operating state change, an alert is generated and will be sent to any user that has enabled the notification system in their profile

Examples of alerts include:

- Loss or restoration of voltage to the line or load side of a switch
- Loss or restoration of ground connection
- Erroneous absence or presence of voltage on any terminal

NOTE: Only email notifications are available at this time

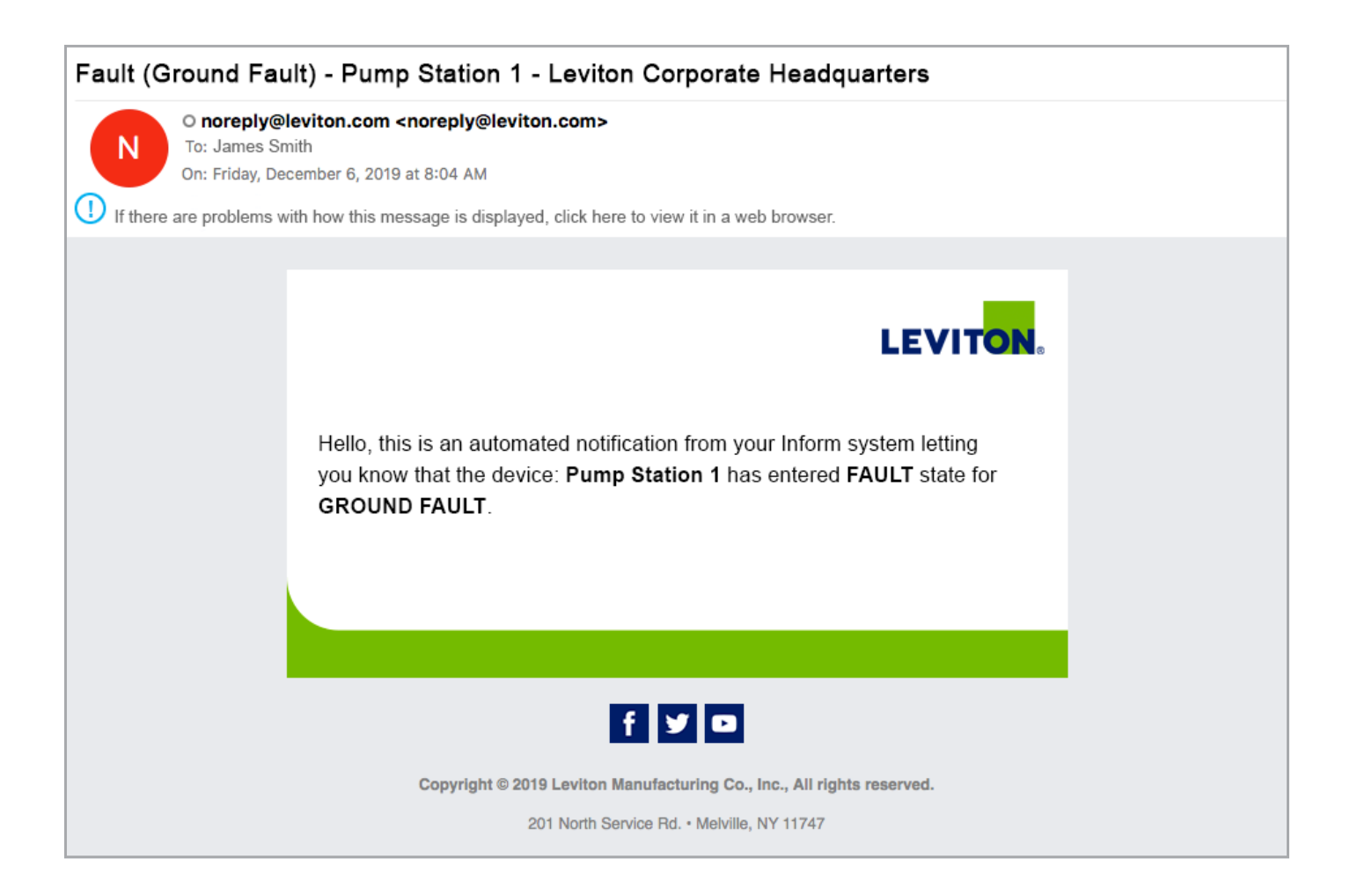

# Enable/Disable Notifications

Tap on the " $\equiv$ " icon in the upper left corner of the screen; then select Notifications from the menu

• User can enable or disable the alert notification function

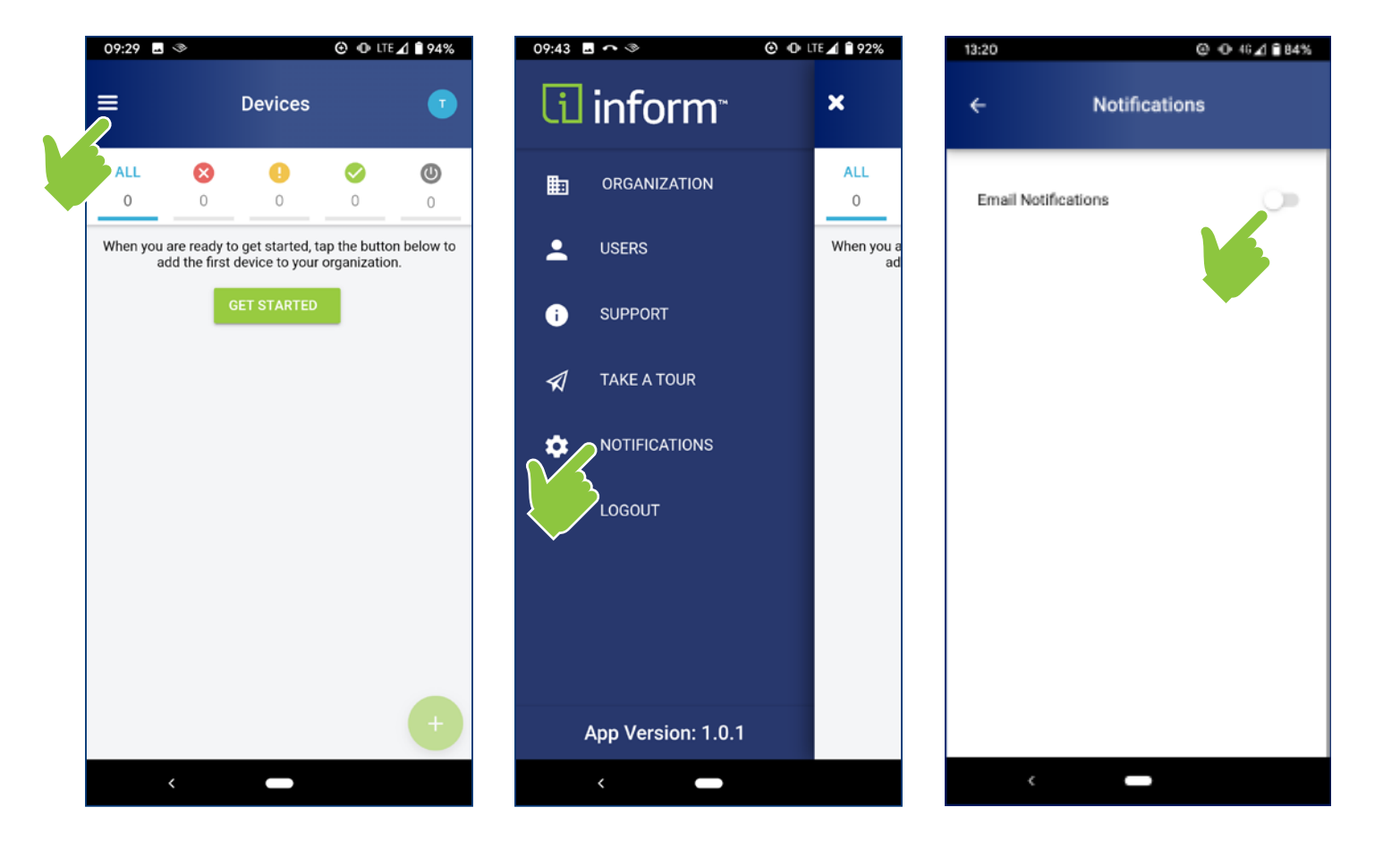

١.

(U)

### MANAGE DEVICES Wi-Fi Enabled Devices

# Add Device

Prior to adding a device, it must be properly installed and powered

Devices require access to the internet via a Wi-Fi connection

- Compatible with Wi-Fi® (IEEE 802.11 a/b/g/n networks) @ 2.4GHz and 5GHz with WPA or WPA2 security
  - Procure Wi-Fi SSID and password prior to adding device
- Not compatible with captive portals

Tap on the "+" icon in the upper right corner of the screen, and then select Add Device

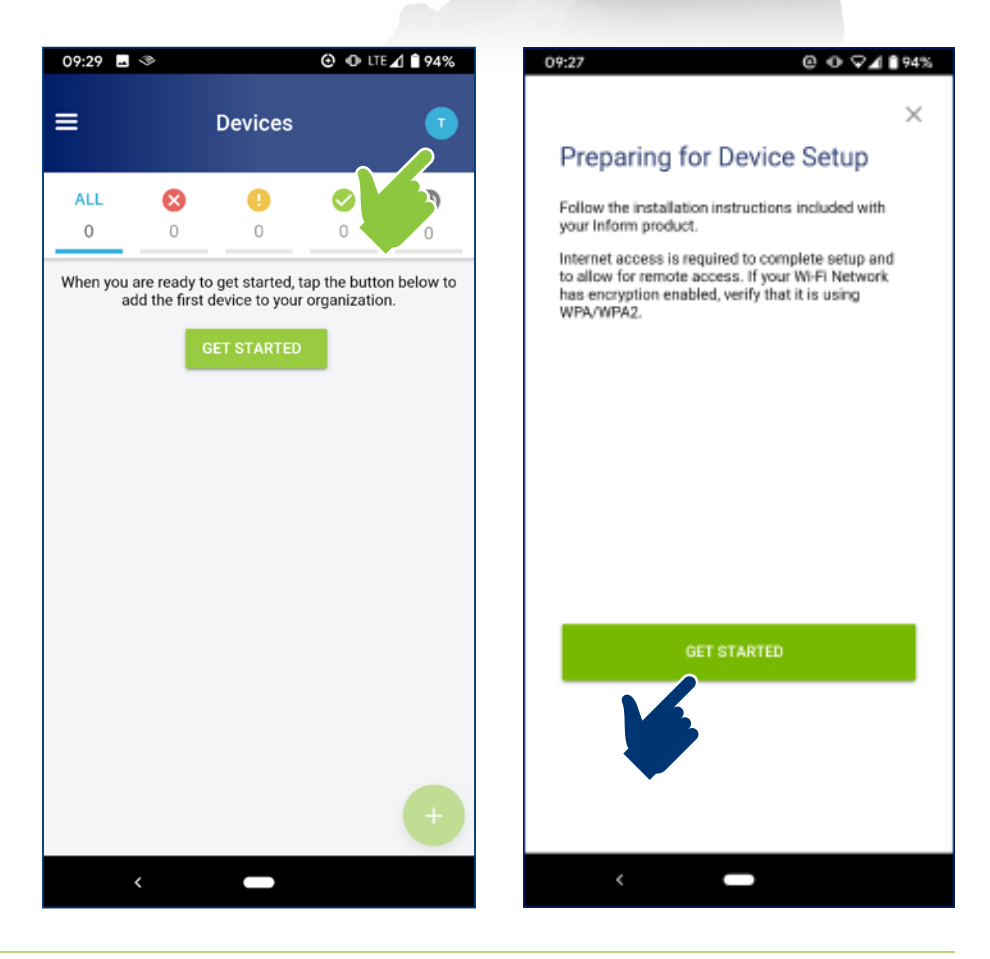

# 📋 Inform™ Mobile App User Guide

# Add Device

- Follow on-screen prompts to connect the device to the Wi-Fi network
- When asked to name your device, provide a meaningful name that helps identify connected equipment and/or installed location

(Numbers 1 through 10 have been added to lower right of each screen shown to clearly illustrate progression)

NOTE REGARDING SCREEN 3:

Devices are automatically set to "Pairing Mode" during initial installation. The reset step shown here is only required if reconfiguring the network.

| mere will your dev                                                                                          | tice be located ?                                                                                                    |           |
|----------------------------------------------------------------------------------------------------|----------------------------------------------------------------------------------------------------|-----------|
| Select Building                                                                                             |                                                                                                    |           |
|                                                                                                    |                                                                                                    |           |
|                                                                                                    |                                                                                                    |           |
|                                                                                                    |                                                                                                    |           |
|                                                                                                    |                                                                                                    |           |
|                                                                                                    |                                                                                                    | _         |
|                                                                                                    |                                                                                                    |           |
|                                                                                                    |                                                                                                    |           |
|                                                                                                    |                                                                                                    |           |
| ÷                                                                                                    |                                                                                                    |           |
| <                                                                                                    |                                                                                                    | 1         |
| 28                                                                                                    | @ ⊕ ⊋⊿                                                                                                    | 93%       |
|                                                                                                    |                                                                                                    | ×         |
| Device Setu                                                                                                 | up                                                                                                    |           |
| utomatically be in<br>econfigure the Wi-I<br>levice into Provisio<br>mmediately releasi<br>nside the cover. | Provisioning Model If you nee<br>Fi connection, put your Inform<br>uning Mode by pressing and<br>ing the reset button on the PCI | d to<br>B |
|                                                                                                    | Reset<br>Button                                                                                                    |           |
| ofter pressing "Nex<br>continue with setup                                                                  | d", allow location permissions                                                                                                   | to        |
|                                                                                                    | NEXT                                                                                                    |           |
|                                                                                                    |                                                                                                    |           |

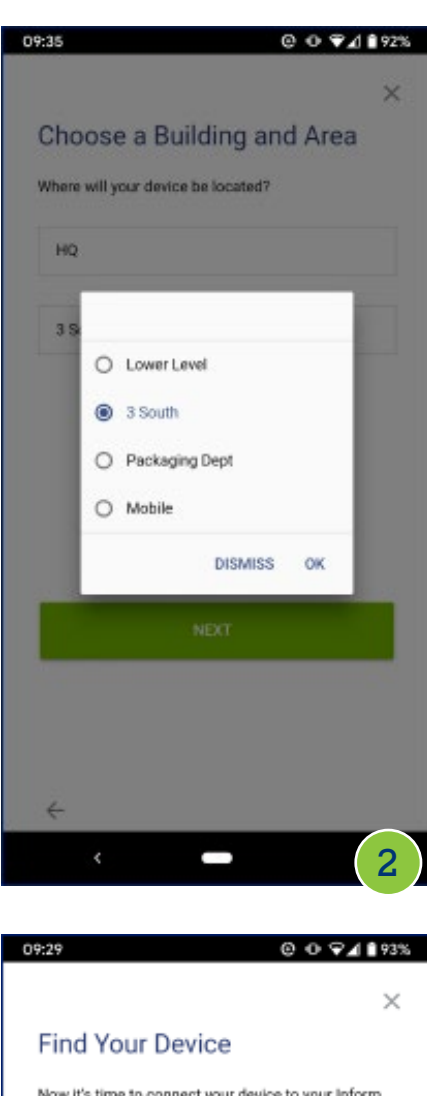

Now it's time to connect your device to your inform device. Tap 'Settings' below and select Lewiton Device XXXX from the list of available networks. Ther, return to the Inform app to continue setup.

| Leviton Device XXXX | Ŷ |
|---------------------|---|
| MyConnectedWi-Fi    | ÷ |

After connecting to Wi-Fi, Android may warn you that no internet is found, please ignore the message and reopen the Inform app and continue the setup process.

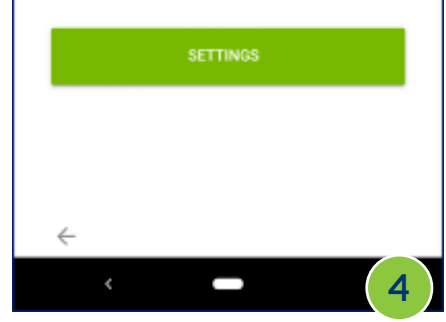

#### MANAGE DEVICES

# 🚺 Inform™ Mobile App User Guide

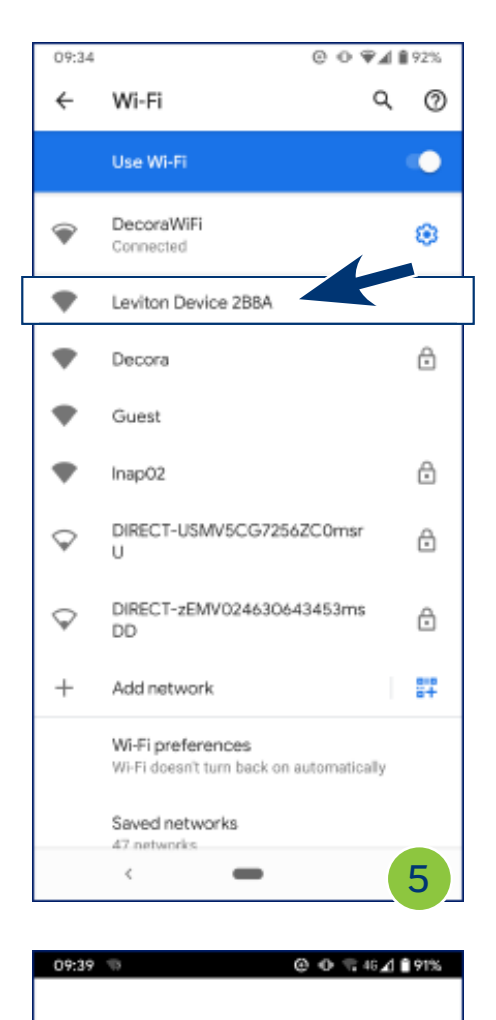

Configuring Your Inform

Please wait while we transfer your Wi-Fi settings to

[

8

Device

your Inform device.

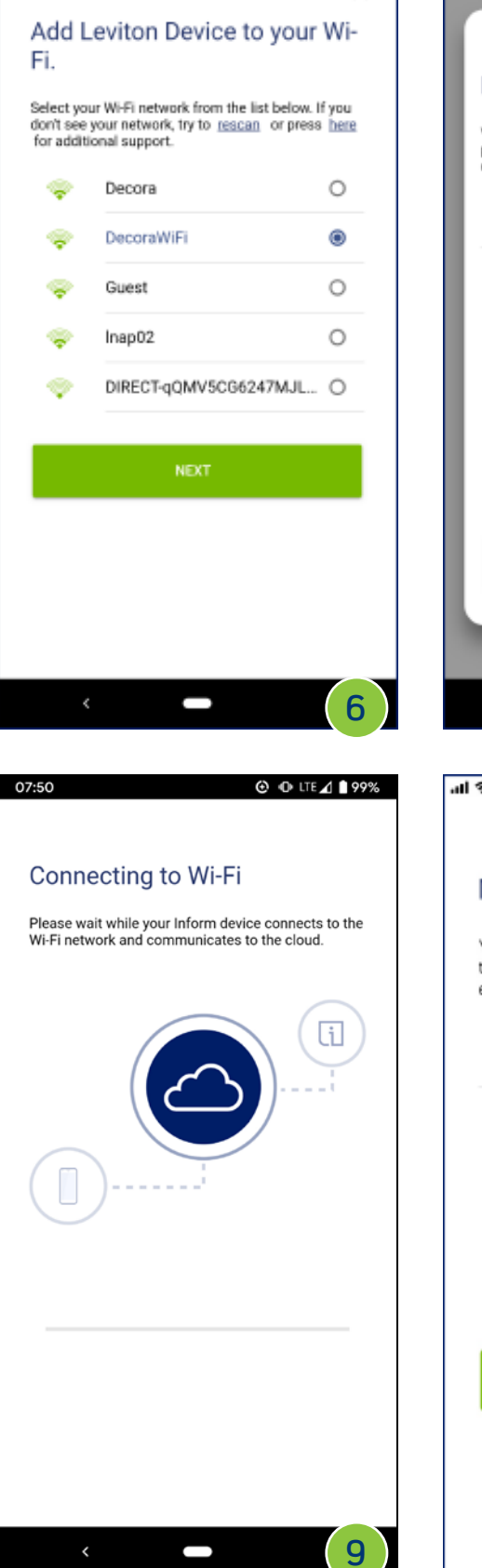

@ ⊕ 🦷 46⊿ 🛢 91%

×

09:36 🖘

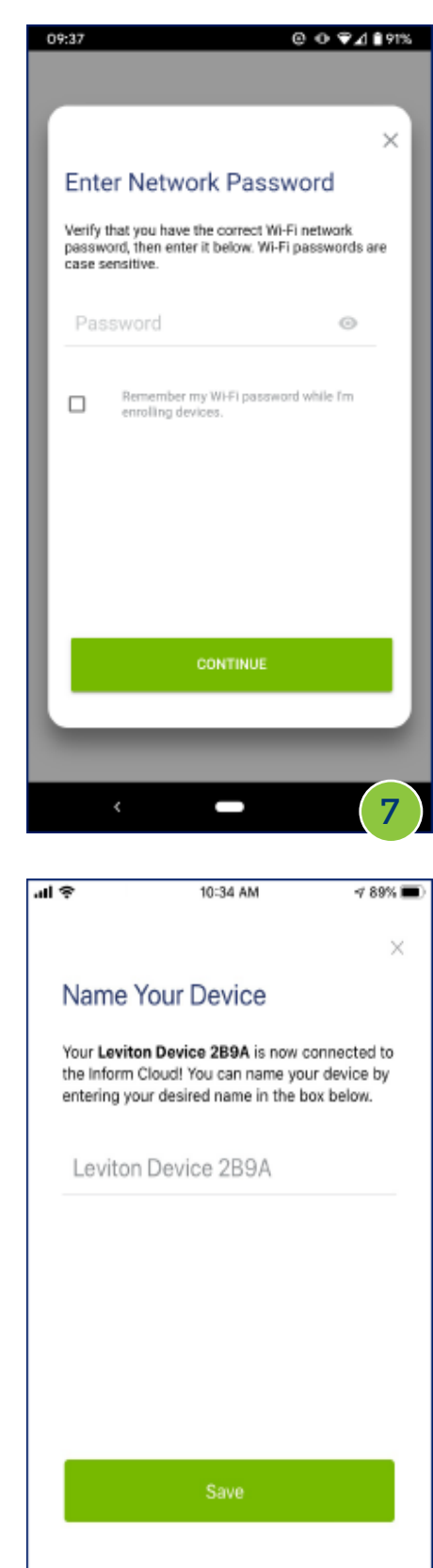

10

# DEVICE MAINTENANCE Edit Device Info

Allows user to rename and/or reassign the location (building/area) of a device

- Select settings icon from lower left corner of device detail page
- Select Edit Device Info from menu
- Enter new information and Save

| 12:04           | @ @ ⊊ 46∡1 ∎79%                                    | 12:06                | ④ ④ 46 ▲ ● 79%                  | 12:06 @ 0 46 <b>⊿</b> 1 🔒 78% |
|-----------------|----------------------------------------------------|----------------------|---------------------------------|-------------------------------|
| i -             | 1 2 3 A<br>C 0 0 0 0 0 0 0 0 0 0 0 0 0 0 0 0 0 0 0 |                      | 1 2 3 A<br>(04) (04)<br>1 2 3 + | Edit Device Info              |
| DETAILS         | DATA SHEETS                                        | DETAILS              | DATA SHEETS                     | Levites Device 2PDE           |
| BUILDING        | HQ                                                 | BULSING              | HD                              | Leviton Device 2046           |
| AFEA.           | 3 South                                            | AREA                 | 3 South                         |                               |
| LIQUID          | OK                                                 | LIGUE                | DK                              |                               |
| ENCLOSURE IN    | 34%                                                | ENCLORANT PH         | 34 %                            | Building                      |
| ENCLOSURE TEMP  | 28 10/62.4 1F                                      | ENCLOBURE TEMP       | 58 *CASL4 *F                    |                               |
| PHASE 1         | 116 V                                              | PHAGE 1              | 116.9                           | He                            |
| LOAD 1          | DV                                                 | LGAD 1               | 0 V                             | nu -                          |
| PHASE 2         | 116 V                                              | PHARE 2              | 116 V                           |                               |
| LOAD 2          | D.V.                                               | Linain a             | ov                              |                               |
| PHA3E 2         | 115 V                                              | PHASE 2              | TISV                            | Area                          |
| LOAD 3          | 0 V                                                | LOAD 3               | 0.V                             |                               |
| NEUTRAL         | OK                                                 | NEWTRAL              | DK                              |                               |
| OROUND          | CK:                                                | GROUND               | 06                              | 3 South v                     |
| EWITCH OPEN     | 785                                                | EWITCH GPEN          | NES .                           |                               |
| IM-FLPCB F/W    | 8.0.24                                             | WHR POB R/W          | 0.8.24                          |                               |
| DISPLAY POB F/W | 1.5.29                                             |                      |                                 |                               |
| CLOUD S/N       | 1080.0000.2998                                     | Device Settings      |                                 |                               |
| PRODUCT S/N     | 81 100800AA 1882                                   | Edit Device Info     |                                 |                               |
| <b>\$</b>       | ÷ û                                                | Reconfigure Wireless |                                 |                               |
|                 |                                                    | Cancel               |                                 |                               |
| < C             |                                                    | <                    |                                 |                               |

# i Inform™ Mobile App User Guide

# DEVICE MAINTENANCE Reconfigure Wireless

Allows user to reassign the location (building/area) of a device

- Select settings icon from lower left corner of device detail page
- Select Reconfigure Wireless from menu
- Follow the on-screen prompts (same as "Add a Device" detailed on page 16)

|                 | 1 2 3 A<br>2 3 A<br>2 3 A<br>1 2 3 A<br>1 2 3 A<br>1 2 3 A<br>1 2 3 A<br>1 2 3 A<br>1 2 3 A<br>0 0 0 0 0 0 0 0 0 0 0 0 0 0 0 0 0 0 0 |
|-----------------|----------------------------------------------------------------------------------------------------|
| DETAILS         | DATA SHEETS                                                                                                    |
| BUILDING        | HQ                                                                                                    |
| APEA            | 3 South                                                                                                    |
| LOUD            | CK.                                                                                                    |
| ENCLOBURE RH    | 34 %                                                                                                    |
| ENCLOSURE TEMP  | 28 °C/62.4 %                                                                                                    |
| PHASE 1         | 116 V                                                                                                    |
| LOAD 1          | 0 V                                                                                                    |
| PHASE 2         | 118 V                                                                                                    |
| LOAD 2          | D V                                                                                                    |
| PHASE 2         | 115 V                                                                                                    |
| IGAD 3          | 0 V                                                                                                    |
| NEUTRAL         | OK                                                                                                    |
| GROUND          | CH:                                                                                                    |
| SWITCH OPEN     | AS2                                                                                                    |
| WHEI POR F/W    | 8.8.24                                                                                                    |
| DISPLAY POB F/W | 1.5.29                                                                                                    |
| CLOUD S/N       | 1000.0000.2998                                                                                                    |
| PRODUCT S/N     | 81-1008004A-1862                                                                                                    |
| ¢               | C T                                                                                                    |

| (i 🥌                                |             |
|-------------------------------------|-------------|
| DETAILS                             | DATA SHEETS |
| BUR,DING                            |             |
| APEX                                | 150         |
| FIDORD                              |             |
| EVETORIARIAH                        | 34          |
| EMELOGURE TEMP                      | 39 *0/92.4  |
| PHASE I                             |             |
| LOAD 1                              | 1           |
| PHASEZ                              |             |
| IGAD 2                              |             |
| PHORE 2                             |             |
| MUT DI                              |             |
| INCOMP.                             |             |
| ENTED OPEN                          | 7           |
| MAR PCR F/W                         | 11          |
| Device Settings<br>Edit Device Info |             |
| Reconfigure Wireless                |             |

#### @ ⊕ ♥**⊿ 1**94%

 $\times$ 

#### Preparing for Device Setup

09:27

Follow the installation instructions included with your Inform product.

Internet access is required to complete setup and to allow for remote access. If your Wi-Fi Network has encryption enabled, verify that it is using WPA/WPA2.

# GET STARTED

# © ⊙ ⊽⊿ ∎93%

 $\times$ 

#### Device Setup

A unit that has not been previously enrolled will automatically be in Provisioning Mode. If you need to reconfigure the Wi-Fi connection, put your Inform device into Provisioning Mode by pressing and immediately releasing the reset button on the PCB inside the cover.

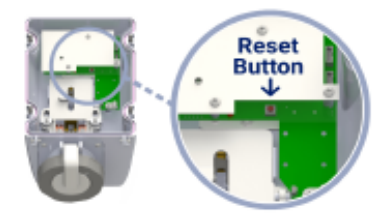

After pressing "Next", allow location permissions to continue with setup.

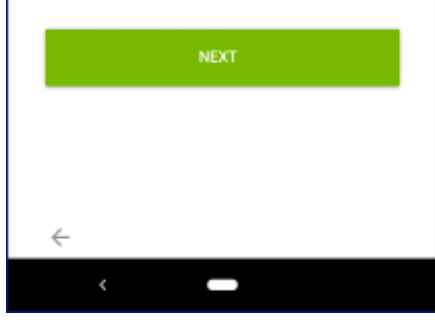

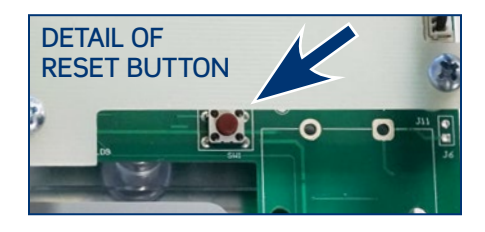

**NOTE:** Reset Button is pressed for one (1) second and released.

#### leviton.com/inform

# [] Inform™ Mobile App User Guide

# DEVICE MAINTENANCE Delete Device

Allows user to delete the remote monitoring feature of a device

- Select trash can icon from lower right corner of device detail page
- Confirm deletion

# Update Firmware

When new firmware is available, users can download and install from the app

- Icon will show when firmware updates are available
- Tap on icon and confirm update when ready

|                 | 1 2 3 +         |
|-----------------|-----------------|
| DETAILS         | DATA SHEETS     |
| NULDING         | HQ              |
| AREA            | 15m/h           |
| uque            | DK              |
| ENCLOBURE RH    | 34 %            |
| ENCLOBURE TEMP  | 38 10/63.4 15   |
| PHAGE 1         | 116.4           |
| L040 1          | 0.4             |
| PHASE 2         | 718 V           |
| LOAD 3          | e v             |
| PHAGE 3         | 115 V           |
| LOAD 3          | 0.4             |
| NEUTRAL         | DK              |
| DROUND          | 06              |
| EWITCH GPEN     | 193             |
| WHE POR F/W     | 8.8.24          |
| DISPLAY POB F/M | 1.5.29          |
| CLOUD S/N       | 1090_0000_1898  |
| PRODUCT S/N     | 81-18080AA-1082 |
| ~               |                 |
| 4               | G _ U           |

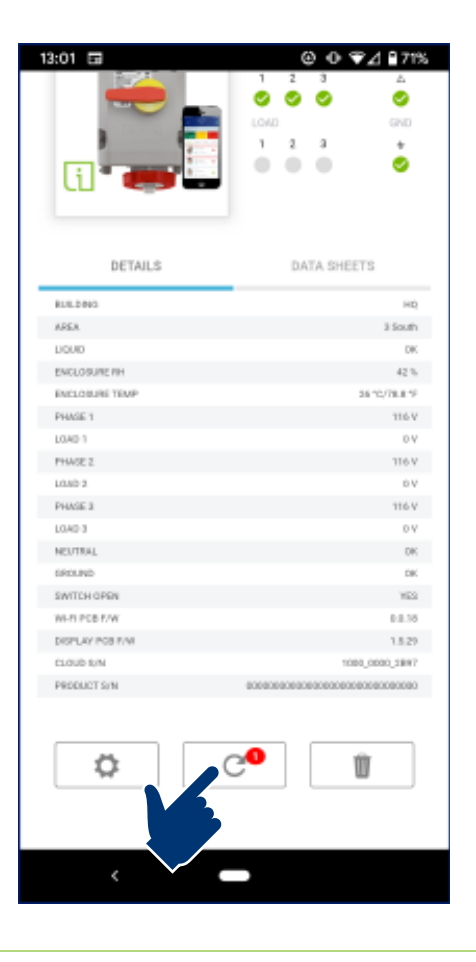

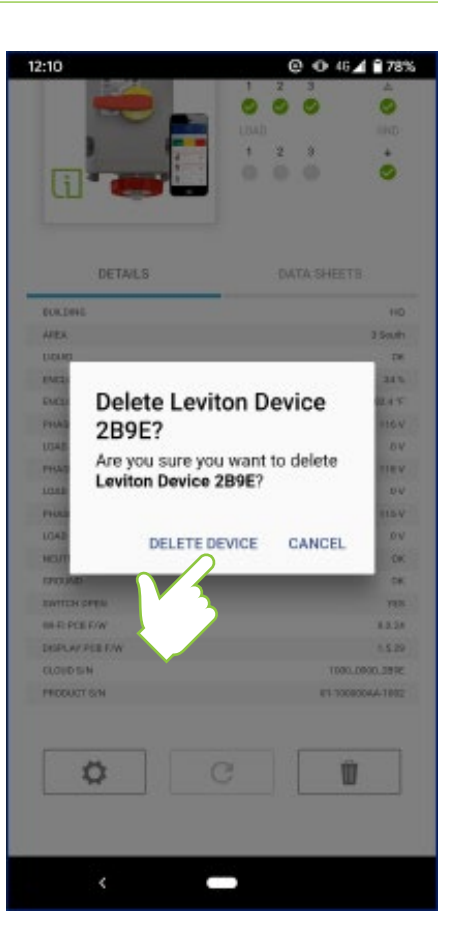

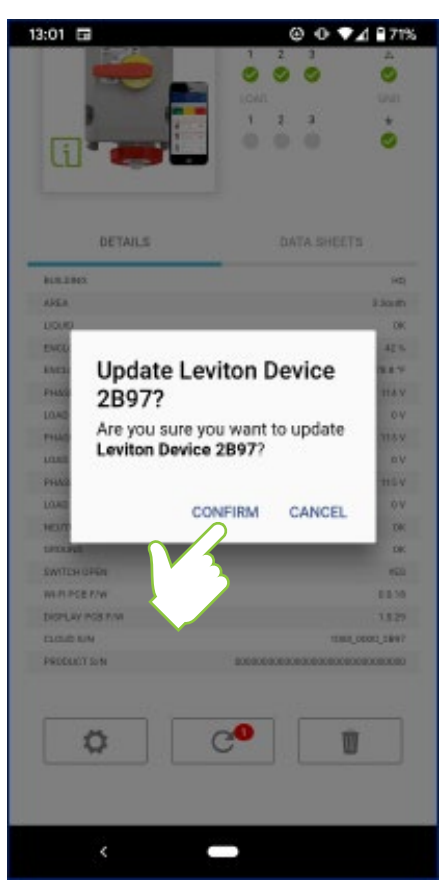

# DEVICE HEALTH MONITORING

The Inform<sup>™</sup> App provides remote monitoring of the operating status – or device health – of connected devices

 The first devices to be launched with remote monitoring capabilities will be the new LEV Series Mechanical Interlocks

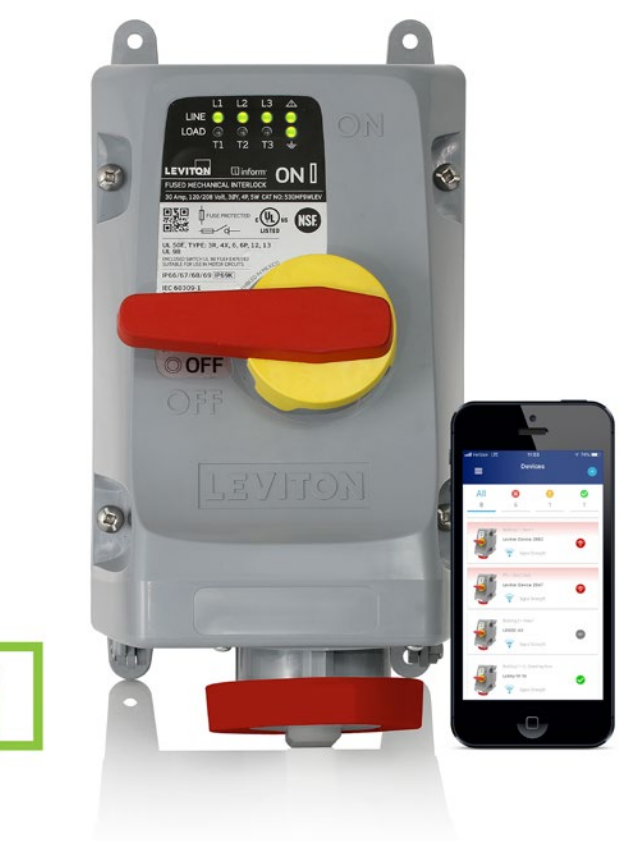

# Main Screen

The startup screen will show a list of all connected Inform devices

- Each device summary tab contains a product image, device name, installed location, operating status, and Wi-Fi signal strength
- The list order is based on operating status, with devices showing a fault at the top and fully functioning devices near the bottom

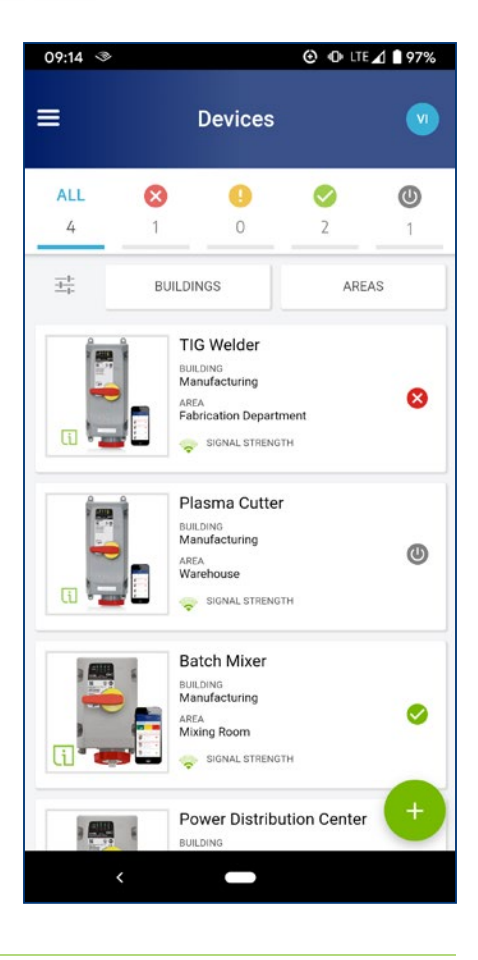

# Main Screen

The list can be filtered to look at only devices in a specific operating status

- FAULT requires immediate attention
- WARNING requires attention when convenient
- NORMAL ON devices powered up and switch turned to ON position
- NORMAL OFF devices powered up and switch turned to OFF position

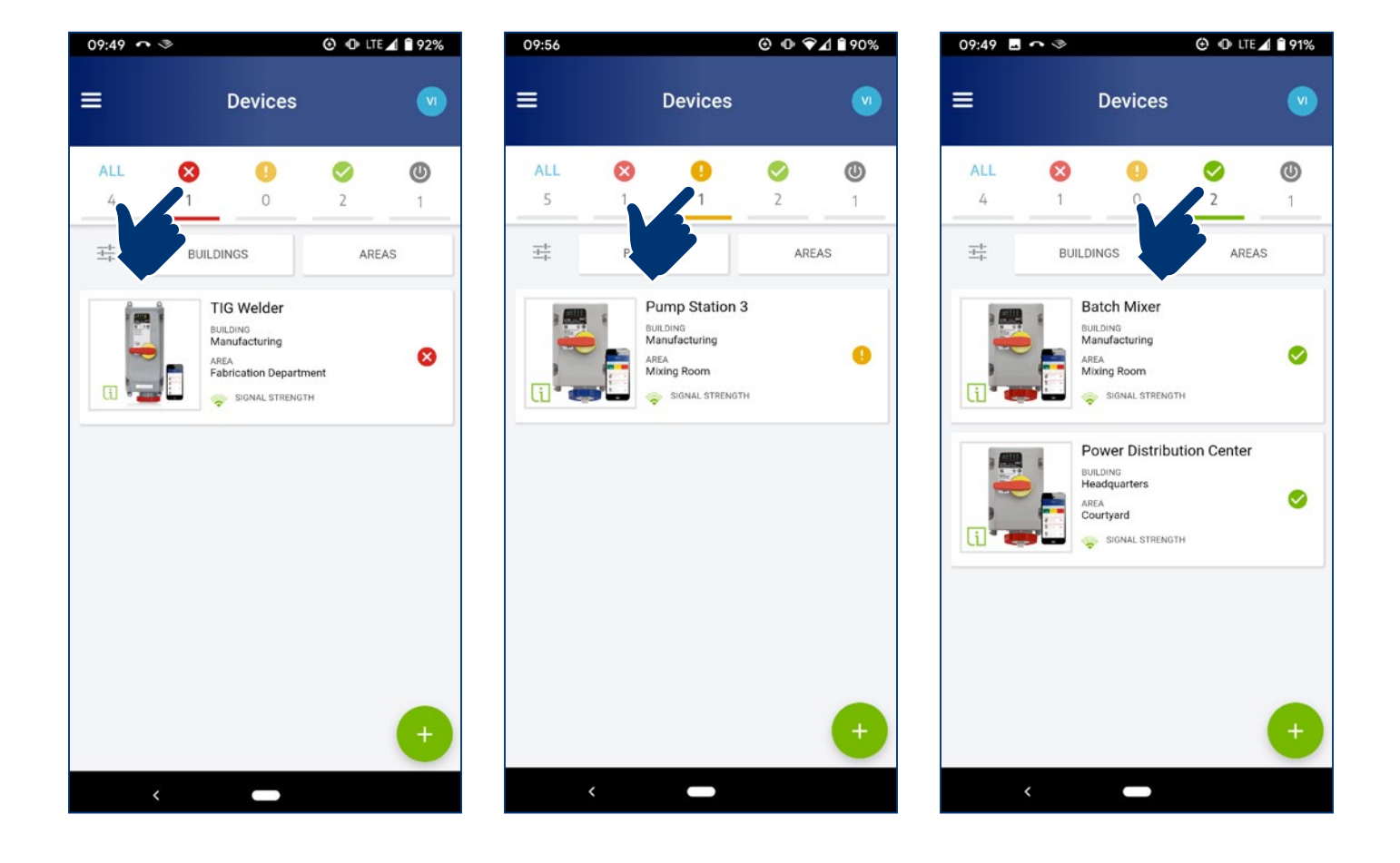

# i Inform<sup>™</sup> Mobile App User Guide

The list can also be filtered to look at only devices in a specific building or area

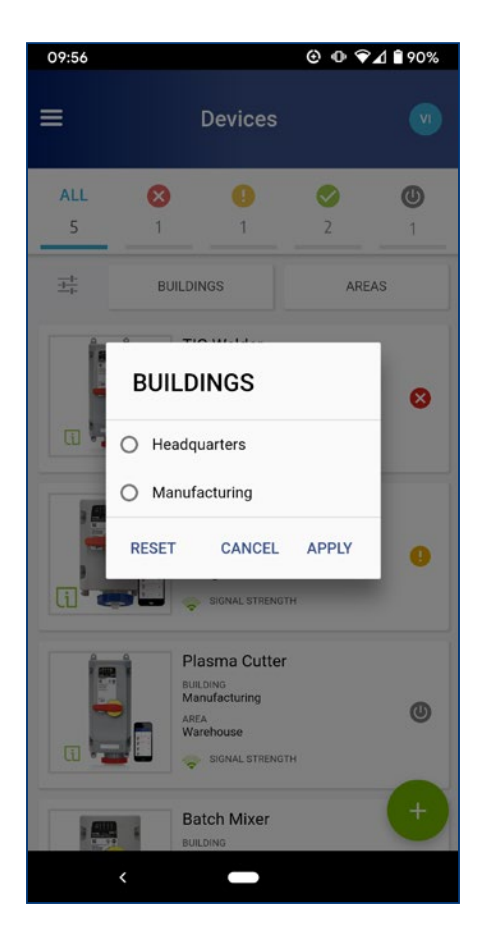

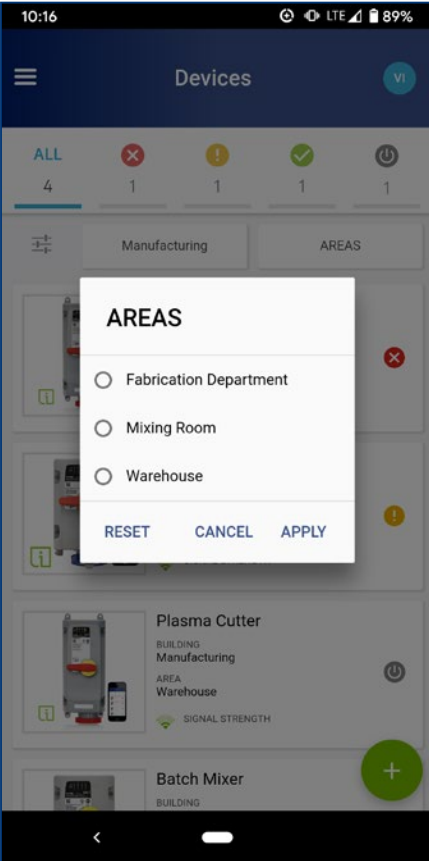

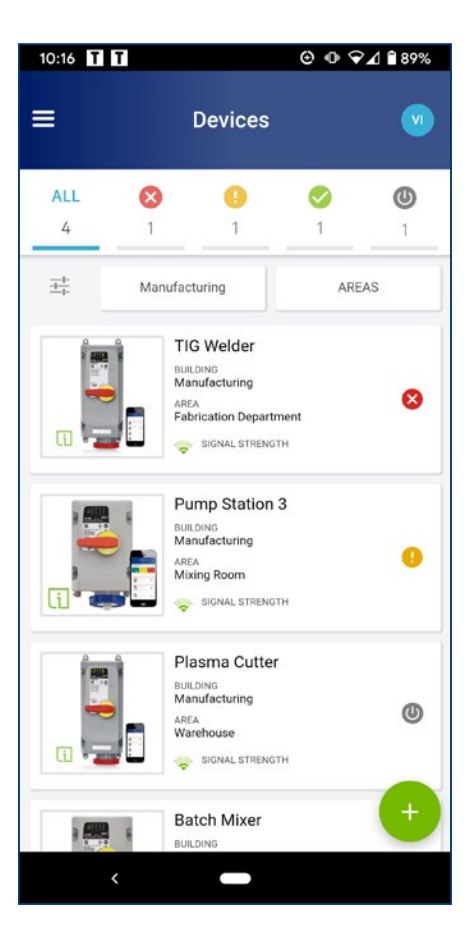

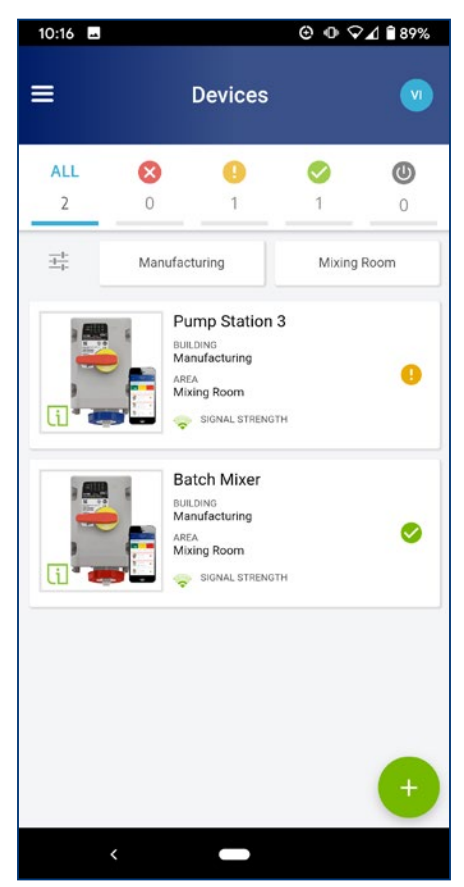

# i Inform™ Mobile App User Guide

# Status Symbols

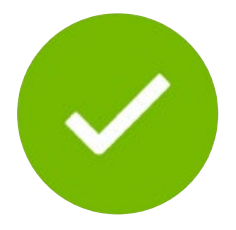

| NORMAL device   |
|-----------------|
| operation; load |
| turned ON       |

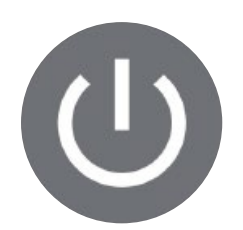

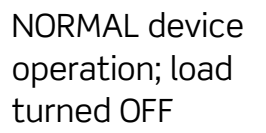

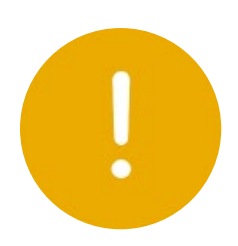

WARNING; device functional but requires investigation

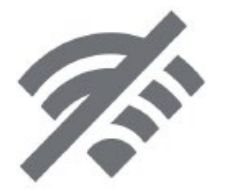

OFFLINE

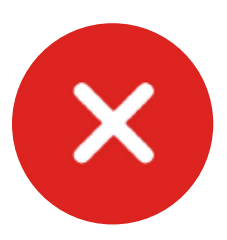

FAULT condition; requires immediate attention

# STATUS SYMBOLS

Functional error that doesn't hamper power delivery, but requires investigation

- Excessive moisture detected
- I2C communications fault (cannot communicate with Power Sense board)
- Serial communications fault (between Display Controller and Wi-Fi board)

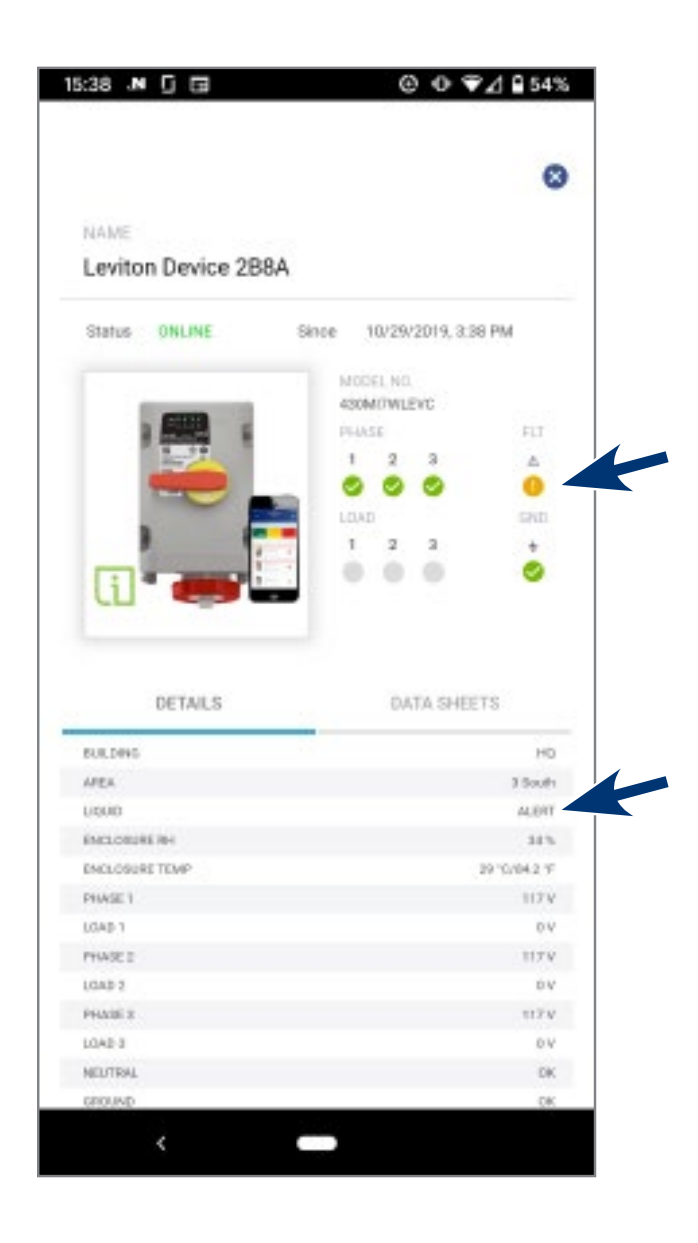

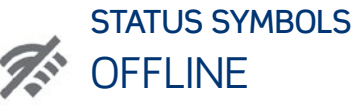

Device is not communicating with the cloud

- Time stamp shows when device went OFFLINE
- Operating status shows last known status

# STATUS SYMBOLS FAULT

Hard failure – requires immediate attention

- Loss of voltage on the Line or Load side of switch (individual phases)
- Loss of Ground
- Voltage present on Load side of switch when switch is open (turned OFF)

| NAME                                                                                                    |                                                                                                    |
|----------------------------------------------------------------------------------------------------|----------------------------------------------------------------------------------------------------|
| Leviton Device 289                                                                                                    | D                                                                                                    |
|                                                                                                    |                                                                                                    |
| Status OFFLINE                                                                                                    | Since 10/29/2019, 4:17 PM                                                                               |
|                                                                                                    | NODEL NO.                                                                                               |
|                                                                                                    | PHASE PLT                                                                                               |
| 80.50                                                                                                    | 1 2 3 6                                                                                                 |
|                                                                                                    | 000 0                                                                                                   |
|                                                                                                    | LDAD GND                                                                                                |
|                                                                                                    | 1 2 3 +                                                                                                 |
| Contraction of the local division of the local division of the loc |                                                                                                    |
| (1)****                                                                                                    |                                                                                                    |
| DETAILS                                                                                                    | DATA SHEETS                                                                                             |
| DETAILS                                                                                                    | DATA SHEETS                                                                                             |
| DETAILS                                                                                                    | DATA SHEETS<br>HQ<br>Packaging Daps                                                                     |
| DETAILS<br>DETAILS                                                                                                    | DATA SHEETS<br>HO<br>Packaging Days<br>OK                                                               |
| DETAILS<br>DETAILS<br>AREA<br>UDOID<br>ENGLOSURE INH                                                                                                    | DATA SHEETS<br>HQ<br>Packaging Dapt<br>QK<br>49%                                                        |
| DETAILS<br>DETAILS<br>APEA<br>USUID<br>ENCLOSURE 7H<br>ENCLOSURE 7H<br>ENCLOSURE TEMP                                                                                                    | DATA SHEETS<br>NO<br>Packaging Dapt<br>OK<br>49%<br>34 10/76 2 %                                        |
| DETAILS<br>DETAILS<br>RULDING<br>AREA<br>UGUIO<br>EMILICIOURE IPH<br>EMILICIOURE TEMP<br>PHALIE 1                                                                                                    | DATA SHEETS<br>HQ<br>Packaging Dapt<br>GK<br>49 %<br>34 °C/76.2 °F<br>TERV                              |
| DETAILS<br>DETAILS<br>AREA<br>LUCORD<br>EXELOSINE INF<br>EXELOSINE INF<br>PAULOE 1<br>LUCARD 1                                                                                                    | DATA SHEETS<br>HQ<br>Packaging Dapt<br>OK<br>49%<br>34 10/16 3 7<br>118 V<br>117 V                      |
| DETAILS<br>DETAILS<br>AREA<br>UCODO<br>ENCLOSURE TEMP<br>PHAGE 1<br>LOAD 1<br>PHAGE 2                                                                                                    | DATA SHEETS<br>HQ<br>Packaging Dept<br>OK<br>49%<br>38*C/78.2 %<br>TIEV<br>117V<br>115V                 |
| DETAILS<br>DETAILS<br>AREA<br>UCODO<br>ENCLOSURE PH<br>ENCLOSURE TEMP<br>PHASE 1<br>UCAD 1<br>PHASE 2<br>UCAD 2<br>UCAD 2                                                                                                    | DATA SHEETS<br>HQ<br>Packaging Daps<br>OK<br>49%<br>38*C/78.3 %<br>TIRV<br>117V<br>115V<br>115V         |
| DETAILS<br>DETAILS                                                                                                    | DATA SHEETS<br>H0<br>Packaging Dept<br>OK<br>49%<br>38*2/7k.3 %<br>TIEV<br>117V<br>115V<br>116V<br>116V |
| DETAILS<br>DETAILS                                                                                                    | DATA SHEETS<br>HO<br>Packaging Dept<br>OK<br>49%<br>38*C/7K3 %<br>TIEV<br>117V<br>115V<br>116V<br>116V  |

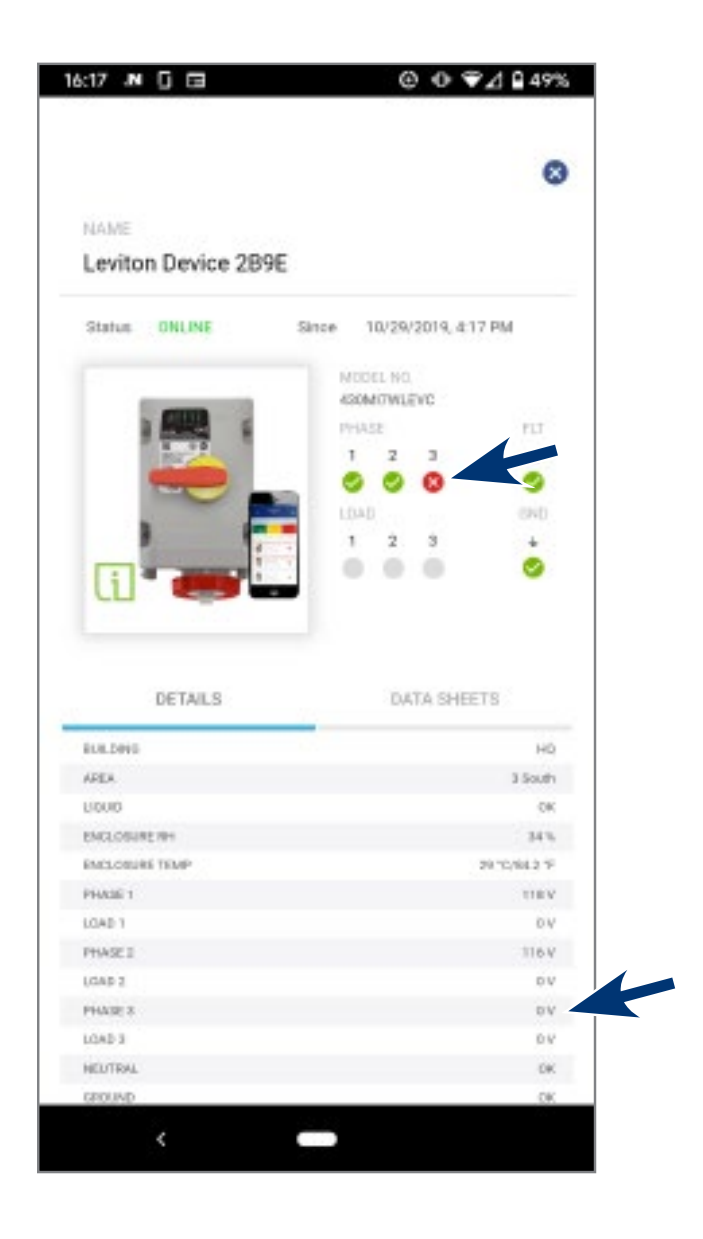

# **Operating Details**

All sensor outputs and device details are available for additional troubleshooting

- Actual voltage readings on the line and load side terminals
- Status of moisture sensor
- Status of neutral and ground sensors
- Switch position
- Temperature and Relative Humidity inside enclosure
- Location of device
- Firmware version information and serial numbers

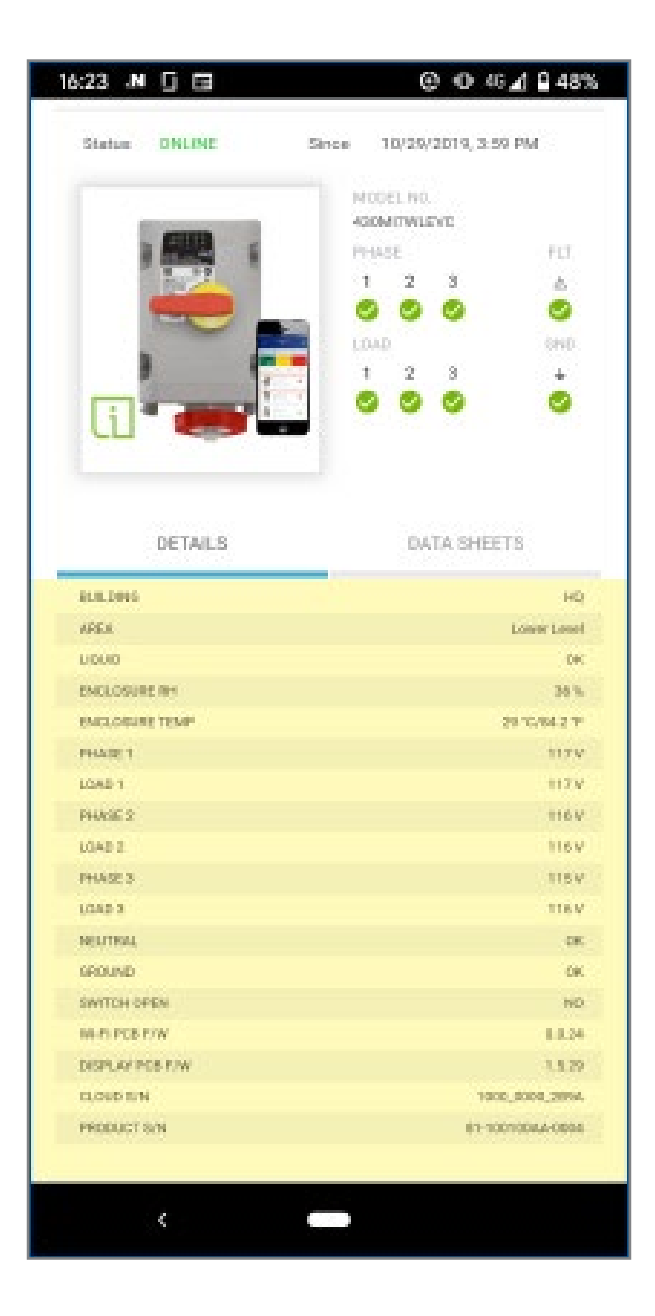

# ADDITIONAL FEATURES

# Supporting Documentation

Any supporting documentation that is associated with the device's product detail page on Leviton.com will also be available from within the app

• Tap on data sheets tab from the device detail page

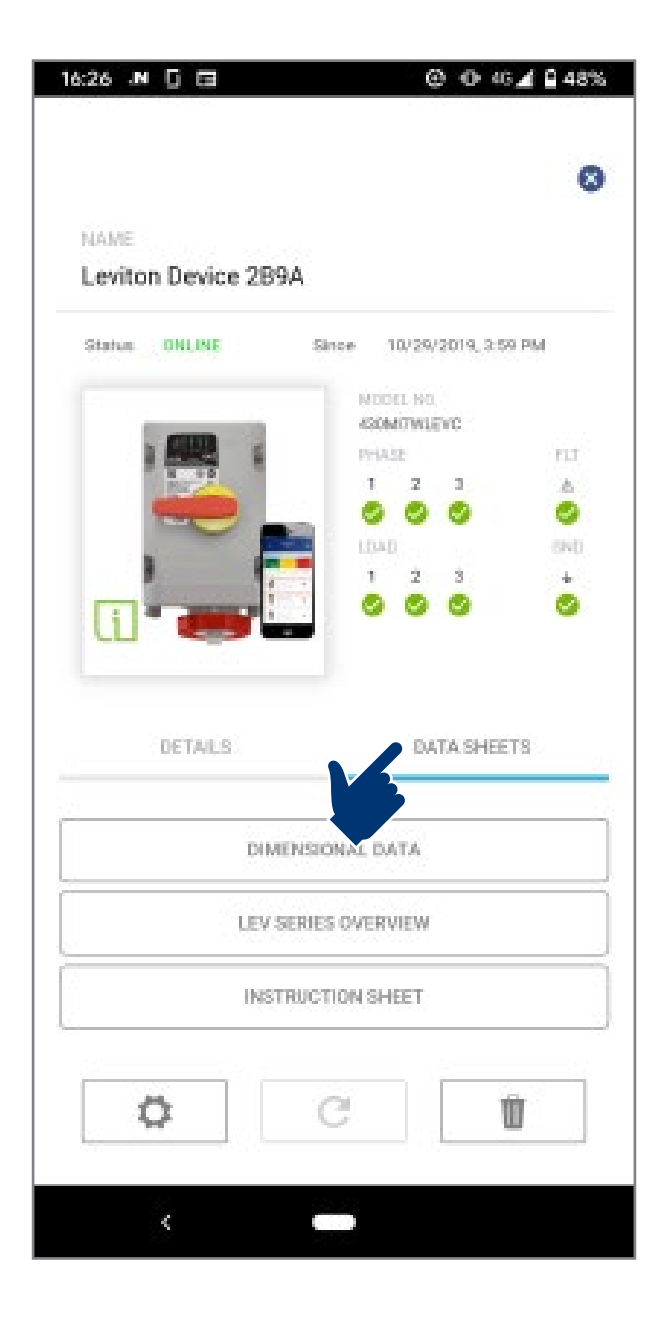

# CONTACT INFORMATION

# User Support

#### Tech Line: 1-800-824-3005

Monday - Friday8 AM - 10 PM ETSaturday9 AM - 7 PM ETSunday9 AM - 5 PM ET

#### Email: inform@leviton.com

Website: leviton.com/inform

#### Leviton Manufacturing Co., Inc.

201 N Service Rd, Melville, NY 11747 Telephone: 1-800-323-8920 • FAX: 1-800-832-9538